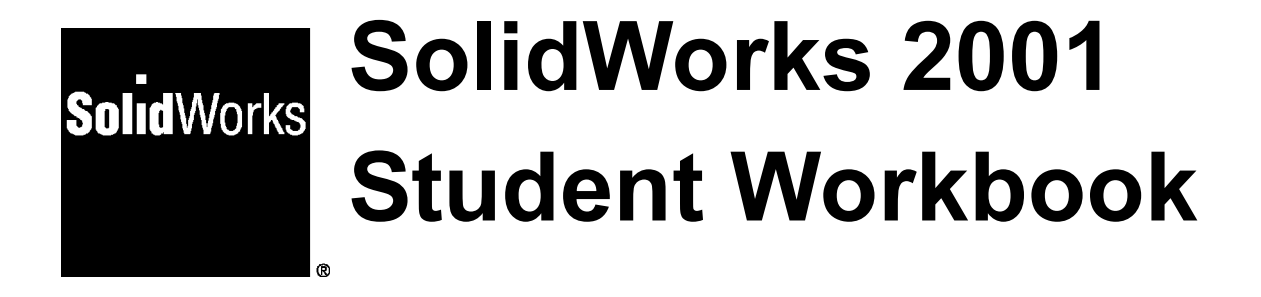

SolidWorks Corporation 300 Baker Avenue Concord, Massachusetts 01742 © 1995-2001, SolidWorks Corporation 300 Baker Avenue Concord, Massachusetts 01742 USA All Rights Reserved.

#### U.S. Patent 5,815,154

SolidWorks Corporation is a Dassault Systemes S.A. (Nasdaq: DASTY) company.

The information and the software discussed in this document are subject to change without notice and should not be considered commitments by SolidWorks Corporation.

Any material in this document may be reproduced or transmitted in any form or by any means, electronic or mechanical.

As a condition to your use of this software product, you agree to accept the limited warranty, disclaimer and other terms and conditions set forth in the SolidWorks Corporation License and Subscription Service Agreement, which accompanies this software. If, after reading the License Agreement, you do not agree with the limited warranty, the disclaimer or any of the other terms and conditions, promptly return the unused software and all accompanying documentation to SolidWorks Corporation and your money will be refunded.

The software discussed in this document is furnished under a license and may be used or copied only in accordance with the terms of this license. All warranties given by SolidWorks Corporation as to the software and documentation are set forth in the SolidWorks Corporation License and Subscription Service Agreement, and nothing stated in, or implied by, this document or its contents shall be considered or deemed a modification or amendment of such warranties.

SolidWorks<sup>®</sup> and the SolidWorks logo are the registered trademarks of SolidWorks Corporation.

SolidWorks 2001 is a product name of SolidWorks Corporation.

FeatureManager  $^{\mathbb{R}}$  is a jointly owned registered trademark of SolidWorks Corporation.

Feature Palette<sup>TM</sup> and PhotoWorks<sup>TM</sup> are trademarks of SolidWorks Corporation.

ACIS<sup>®</sup> is a registered trademark of Spatial Technology Inc.

IGES<sup>®</sup> Access Library is a registered trademark of IGES Data Analysis, Inc.

FeatureWorks<sup>™</sup> is a trademark of Geometric Software Solutions Co. Limited.

GLOBE trotter<sup>®</sup> and  $FLEX Im^{®}$  are registered trademarks of Globetrotter Software, Inc.

Other brand or product names are trademarks or registered trademarks of their respective holders.

COMMERCIAL COMPUTER SOFTWARE - PROPRIETARY

**U.S. Government Restricted Rights.** Use, duplication or disclosure by the Government is subject to restrictions as set forth in FAR 52.227-19 (Commercial

Computer Software - Restricted Rights),

DFARS 252.227-7013(c)(1)(ii)(Rights in Technical Data and Computer Software) and in the license agreement, as applicable. Contractor/Manufacturer: SolidWorks Corporation, 300 Baker Avenue, Concord,

Massachusetts 01742 USA

Portions of this software are copyrighted by and are the property of Unigraphics Solutions Inc.

Portions of this software © 1990-2001 D-Cubed Limited.

Portions of this software © 1990-2001 LightWork Design Limited.

Portions of this software © 1998-2001 Geometric Software Solutions Co. Limited.

Portions of this software © 1999-2001 Immersive Design, Inc.

Portions of this software © 1999-2001 Viewpoint Corporation

Portions of this software © 1996

Microsoft Corporation. All Rights Reserved.

The IGES Access Library portion of this product is based on IDA IGES Access Library O 1989-1998 IGES Data Analysis, Inc.

All Rights Reserved.

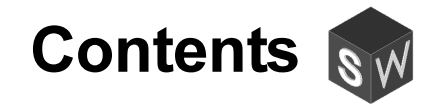

| Lesson 1: Basic Functionality         | 1  |
|---------------------------------------|----|
| Lesson 2: The 40-Minute Running Start | 15 |
| Lesson 3: Assembly Basics             | 23 |
| Lesson 4: Drawing Basics              | 33 |
| Lesson 5: Design Tables               | 43 |
| Lesson 6: Revolve and Sweep Features  | 51 |
| Lesson 7: Loft Features               | 59 |
| Lesson 8: Visualization               | 67 |

Contents

Upon successful completion of this lesson, you will be able to understand the basic functionality of SolidWorks and create the following part:

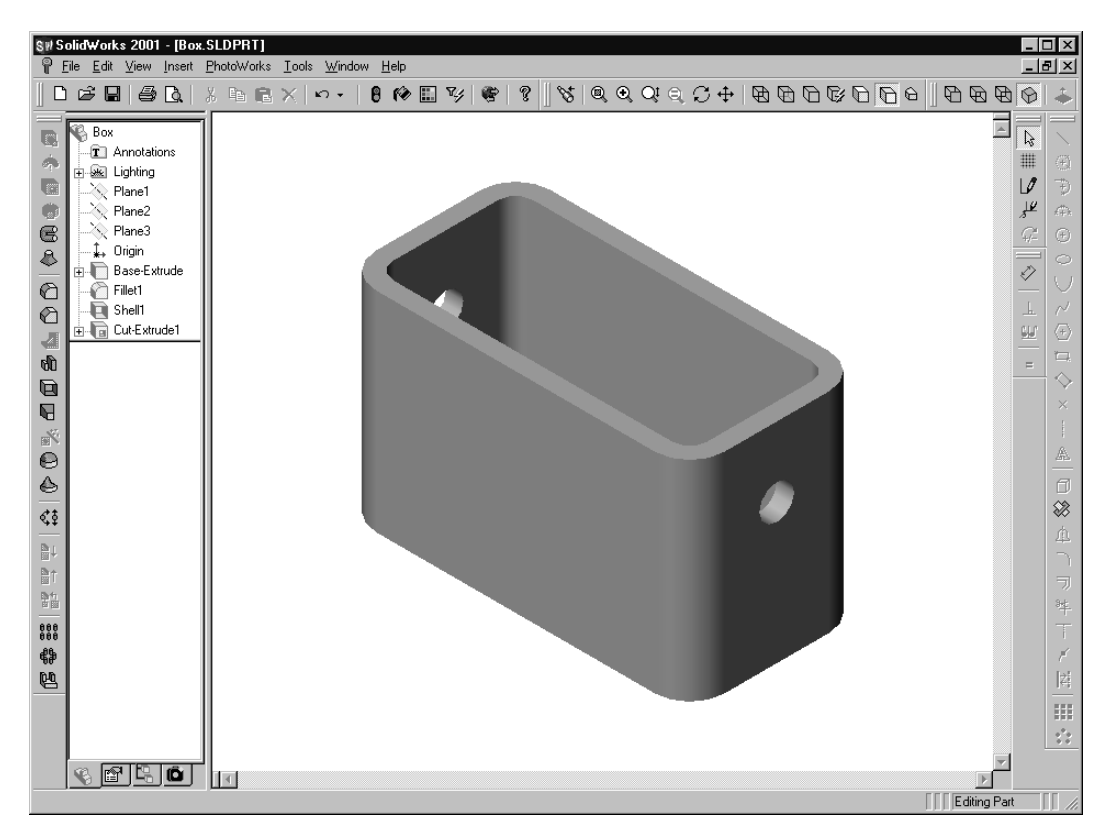

This lesson plan corresponds to *SolidWorks 2001 Getting Started*, Chapter 2, and the section *More about Basic Functionality*, at the end of Chapter 6.

# **Active Learning Exercise**

Use SolidWorks to create the box shown at the right.

New SolidWorks Document

B

Draw

ñ`.

Part

Assem

The step-by-step instructions are given below.

# **Create a New Part Document**

Create a new part. Click
 New D on the Standard toolbar.

The **New SolidWorks Document** dialog box appears.

- 2 Click the **Tutorial** tab.
- 3 Select the **Part** icon.
- 4 Click OK.

A new part document window appears.

## **Base Feature**

The Base feature requires:

- □ Sketch plane Plane1 (default plane)
- $\Box$  Sketch profile 2D Rectangle
- □ Feature type Base-Extruded feature

#### Open a Sketch

**5** Open a 2D sketch. Click **Sketch**  $\square$  on the Sketch toolbar.

The sketch opens on the Front plane. Front is the default plane listed in the FeatureManager design tree.

#### **Confirmation Corner**

When many SolidWorks commands are active, a symbol or a set of symbols appears in the upper right corner of the graphics area. This area is called the **Confirmation Corner**.

# **Sketch Indicator**

When a sketch is active, or open, the symbol that appears in the confirmation corner looks like the **Sketch** tool. It provides a visual reminder that you are active in a sketch. Clicking the symbol exits the sketch.

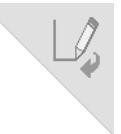

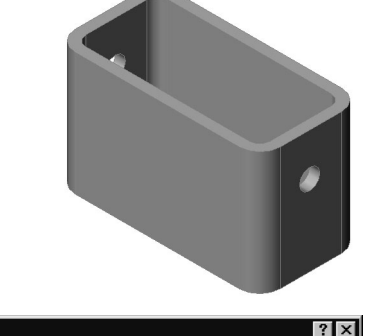

Preview:

ΟK

Cancel

Help

When other commands are active, the confirmation corner displays two symbols: a check mark and an X. The check mark executes the current command. The X cancels the command.

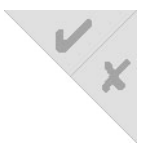

# Overview of the SolidWorks Window:

- □ A sketch origin appears in the center of the graphics area.
- □ The Sketch Tools and Sketch Relations toolbars are displayed.
- "Editing Sketch" appears in the status bar at the bottom of the screen.
- □ Sketch1 appears in the FeatureManager design tree.
- □ The status bar shows the position of the pointer, or sketch tool, in relation to the sketch origin.

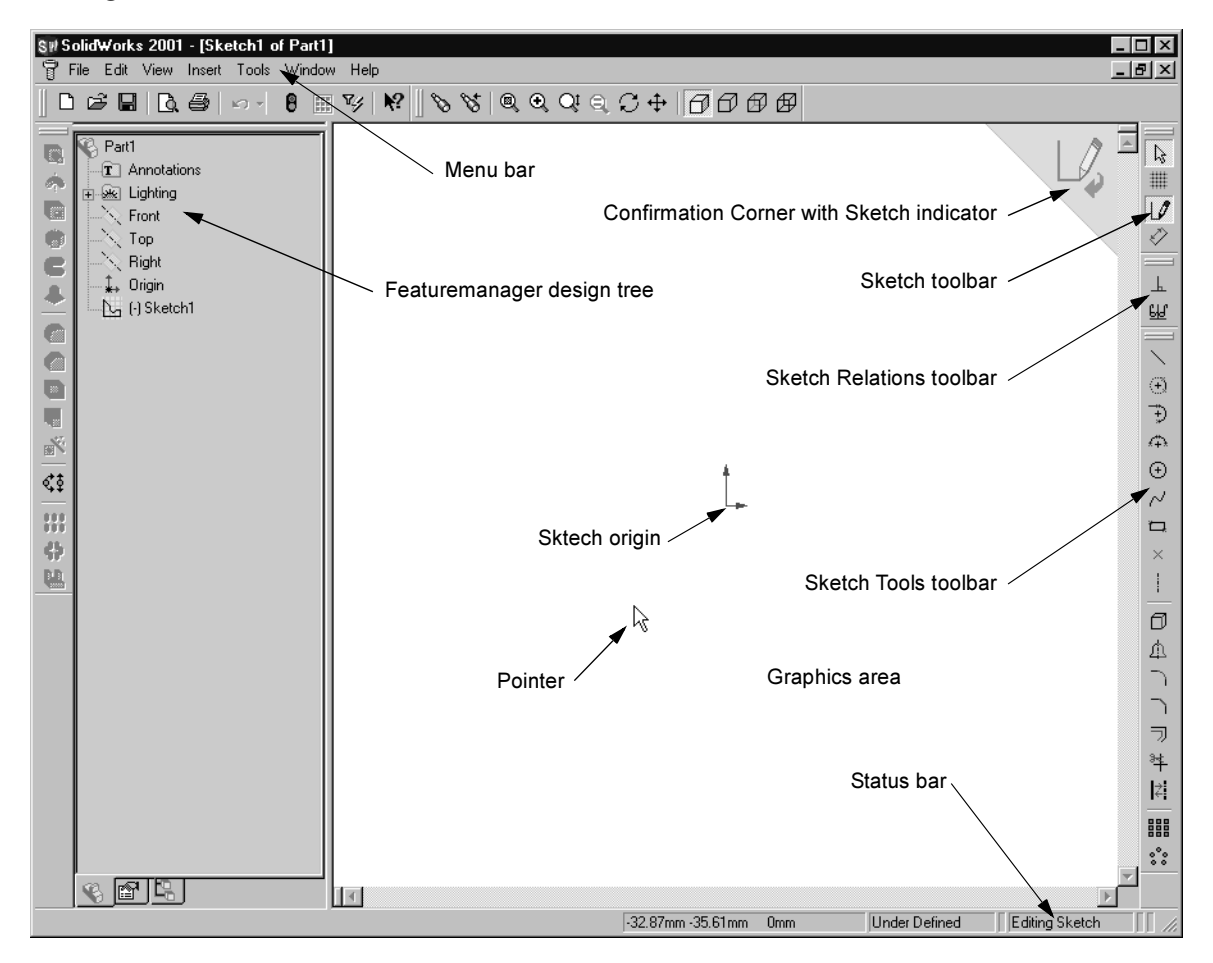

# Sketch a Rectangle

- 6 Click **Rectangle** on the Sketch Tools toolbar.
- 7 Click the sketch origin to start the rectangle.
- 8 Move the pointer up and to the right, to create a rectangle.
- **9** Click the mouse button again to complete the rectangle.

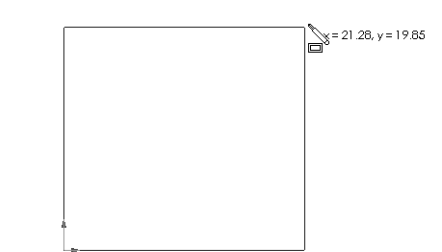

# Add Dimensions

- 10 Click **Dimension**  $\bigcirc$  on the Sketch Relations toolbar. The pointer shape changes to  $\aleph_{2}$ .
- **11** Click the top line of the rectangle.
- 12 Click the dimension text location above the top line.The Modify dialog box is displayed.
- **13** Enter **100**. Click  $\checkmark$  or press **Enter**.
- 14 Click the right edge of the rectangle.
- **15** Click the dimension text location. Enter **65**.

Click 🔽.

The top segment and the remaining vertices are displayed in black. The status bar in the lowerright corner of the window indicates that the sketch is fully defined.

# **Changing the Dimension Values**

The new dimensions for the box are 100mm x 60mm. Change the dimensions. Use the **Select** tool.

- **16** Click **Select**  $\boxed{\mathbb{N}}$  on the Sketch toolbar.
- 17 Double-click 65.

The **Modify** dialog box appears.

- **18** Enter **60** in the **Modify** dialog box.
- 19 Click 🗹.

# Extrude the Base Feature.

The first feature in any part is called the *Base Feature*. In this exercise, the base feature is created by extruding the sketched rectangle.

# 20 Click Extruded Boss/Base 😡 on the Features toolbar.

The **Extrude Feature** PropertyManager appears. The view of the sketch changes to isometric.

| <b>**</b> | Modify ×<br>100 ±<br>√ × 6 ±? | æ |
|-----------|-------------------------------|---|
|           |                               |   |

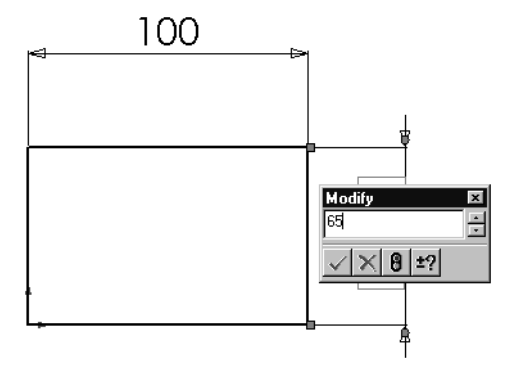

| Modify      | x |
|-------------|---|
| 60.00       | ÷ |
| امدا ها دما | _ |
| <u> </u>    |   |

| 🕞 Base-Extrude        |   |
|-----------------------|---|
| $\checkmark \times ?$ |   |
| Direction 1           |   |
| Blind                 | • |
| <b>√</b> 01 10.00mm   | H |
| <u>لما</u>            |   |
| Direction 2           |   |
| Thin Feature          |   |

**21** Preview graphics.

A preview of the feature is shown at the default depth.

Handles *a* appear that can be used to drag the preview to the desired depth. The handles are colored yellow for the active direction and gray for inactive direction. A callout shows the current depth value.

Click on the screen to set the preview into **Shaded** mode.

The cursor changes to  $\square$ . If you want to create the feature now, click the right mouse button. Otherwise, you can make additional changes to the settings. For example, the depth of extrusion can be changed by dragging the dynamic handle with the mouse or by setting a value in the PropertyManager.

22 Extrude Feature settings.

Change the settings as shown.

- End Condition = **Blind**
- (Depth) = 50
- 23 Create the extrusion. Click **OK** 🕑.

The new feature, Base-Extrude, is displayed in the FeatureManager design tree.

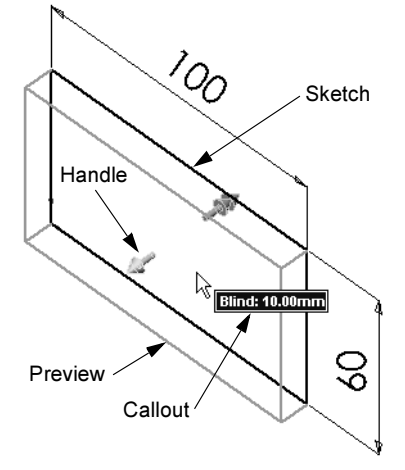

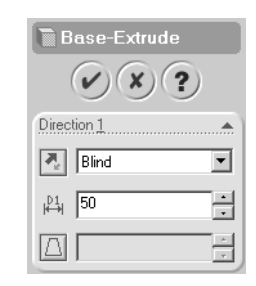

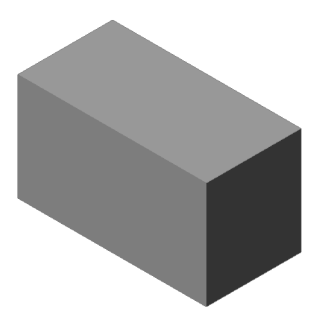

# Тір

- $\Box$  The **OK** button  $\bigcirc$  on the PropertyManager is just one way to complete the command.
- □ A second method is the set of **OK/Cancel** buttons in the confirmation corner of the graphics area.
- □ A third method is the right-mouse shortcut menu that includes **OK**, among other options.

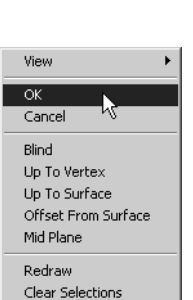

# **View Display**

**25** Change the display mode. Click **Hidden In Gray** for on the View toolbar.

**Hidden In Gray** allows you to select hidden back edges of the box.

# Save the Part

26 Click Save 🔲 on the Standard toolbar, or click File, Save.

The **Save As** dialog box appears.

**27** Type box for the filename. Click **Save**.

The .sldprt extension is added to the filename.

The file is saved to the current directory. You can use the Windows browse button to change to a different directory.

# Round the Corners of the Part

Round the four corner edges of the box. All rounds have the same radius (10mm). Create them as a single feature.

**28** Click **Fillet (**) on the Features toolbar.

The Fillet PropertyManager appears.

29 Enter 10 for the Radius.

Leave the remaining settings at their default values.

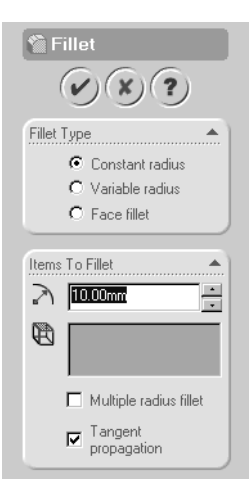

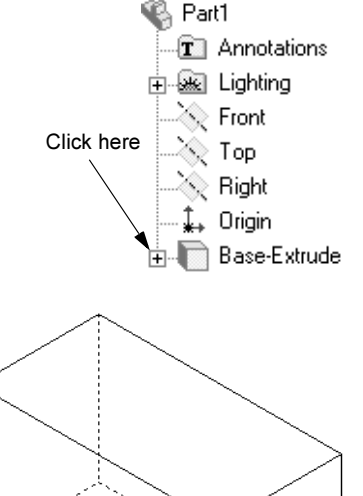

**30** Click the first corner edge.

The faces, edges, and vertices are highlighted as you move the pointer over them.

When you select the edge, a callout Radius 10mm appears.

**31** Identify selectable objects. Notice how the pointer changes shapes:

Edge: 
$$\left\| Face: \right\|$$
 Face:  $\left\| \Box Vertex: \right\|$ 

**32** Click the second, third and fourth corner edges.

**Note:** Normally, a callout only appears on the *first* edge you select. This illustration has been modified to show callouts on each of the four selected edges. This was done simply to better illustrate which edges you are supposed to select.

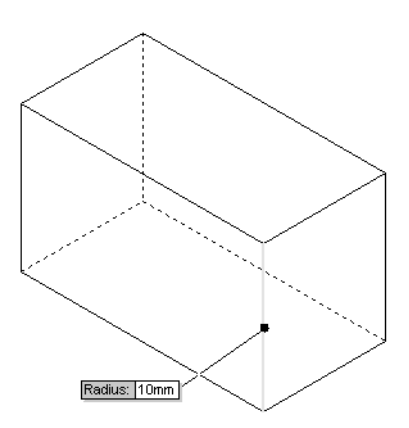

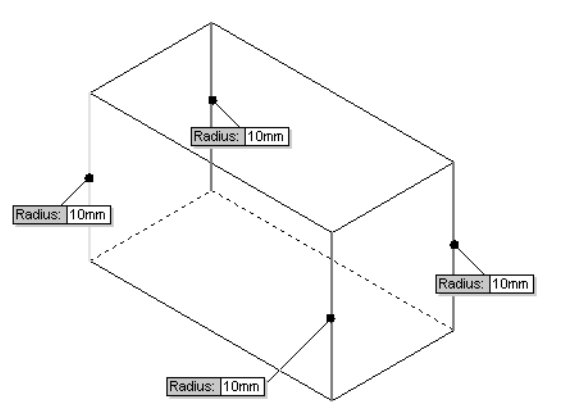

# 33 Click OK 🕑.

Fillet1 appears in the FeatureManager design tree.

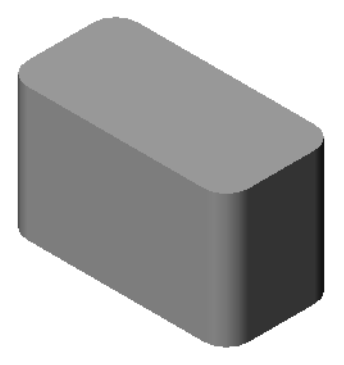

# Hollow Out the Part

Remove the top face using the Shell feature.

34 Click Shell 🔄 on the Features toolbar.

The Shell Feature PropertyManager appears.

35 Enter 5 for Thickness.

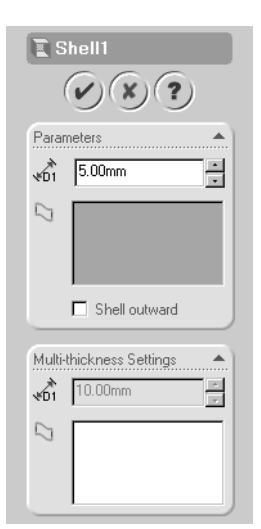

**36** Click the top face.

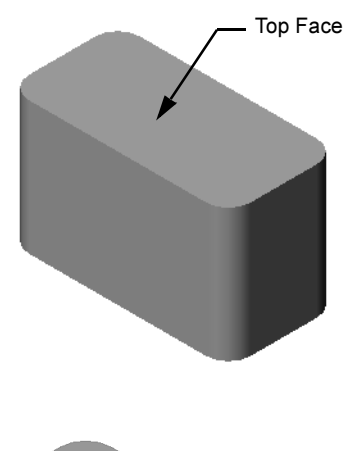

37 Click OK 🕑.

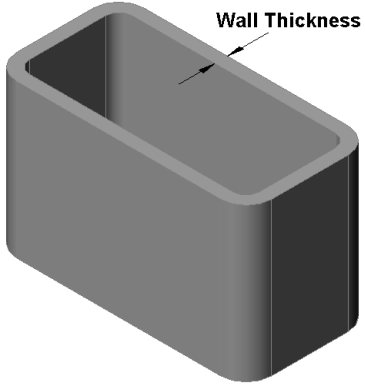

# **Extruded Cut Feature**

The Extruded Cut feature removes material. To make an extruded cut requires a:

- □ Sketch plane In this exercise, the face on the right-hand side of the part.
- $\Box$  Sketch profile 2D circle

#### **Open a Sketch**

- **38** To select the sketch plane, click the righthand face of the box.
- **39** Click **Normal To** son the Standard Views toolbar.

The view of the box turns. The selected model face is facing you.

**40** Open a 2D sketch. Click **Sketch 1** on the Sketch toolbar.

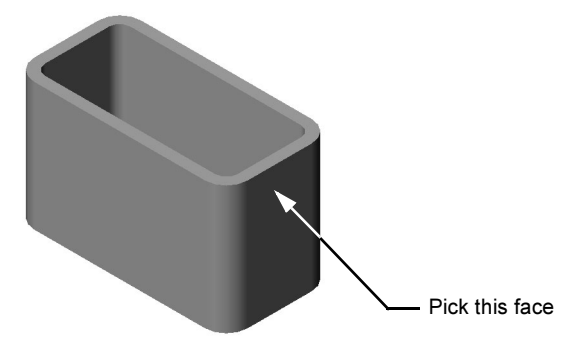

# **Sketch the Circle**

- **41** Click **Circle** on the Sketch Tools toolbar.
- **42** Position the pointer where you want the center of the circle. Click the left mouse button.
- **43** Drag the pointer to sketch a circle.
- 44 Click the left mouse button again to complete the circle.

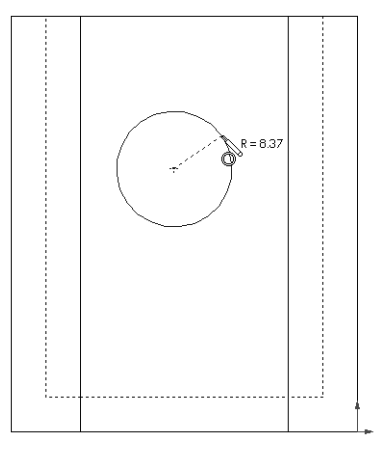

# **Dimension the Circle**

Dimension the circle to determine its size and location.

- **45** Click **Dimension** *I* on the Sketch Relations toolbar.
- **46** Dimension the diameter. Click on the circumference of the circle. Click a location for the dimension text in the upper right corner. Enter **10**.
- 47 Create a horizontal dimension. Click the circumference of the circle. Click the left most vertical edge. Click a location for the dimension text below the bottom horizontal line. Enter 25.
- **48** Create a vertical dimension. Click the circumference of the circle. Click the bottom most horizontal edge. Click a location for the dimension text to the right of the sketch. Enter **40**.

# **Extrude the Sketch**

**49** Click **Extruded Cut (b)** on the Features toolbar.

The Extrude Cut Feature PropertyManager appears.

- **50** Select **Through All** for the end condition.
- 51 Click OK 🕑.

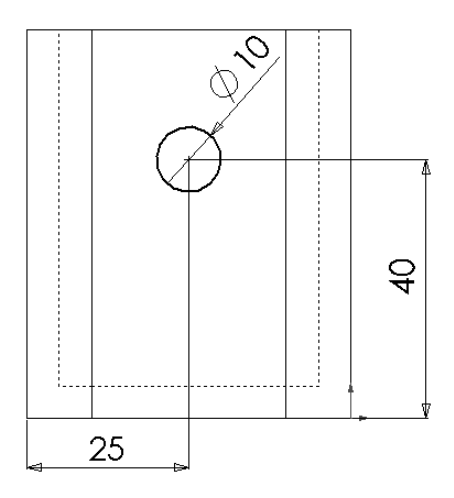

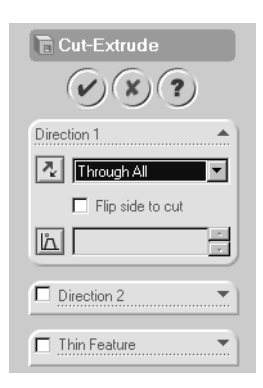

**52** Results.

The cut feature is displayed.

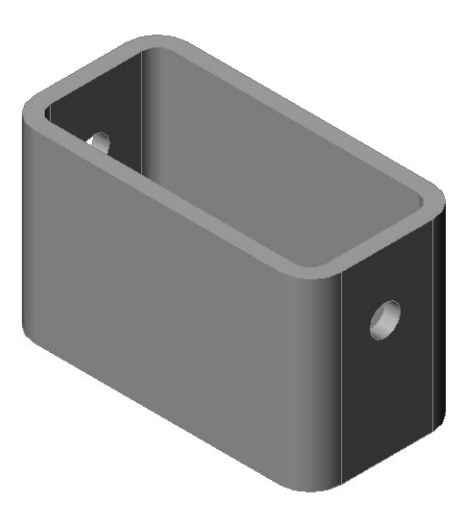

# **Rotate the View**

Rotate the view in the graphics area to display the model from different angles.

- **53** Rotate the part in the graphics area. Press and hold the middle mouse button. Drag the pointer up/down or left/right. The view rotates dynamically.
- **54** Display the Isometric view. Click **Isometric** 🕥 on the Standard Views toolbar.

# Save the Part and Exit SolidWorks

55 Click Save 🔲 on the Standard toolbar

56 Click File, Exit on the Main menu.

## **5 Minute Assessment**

- 1 How do you start a SolidWorks session?
- 2 Why do you create and use Document Templates?
- **3** How do you start a new Part Document?
- 4 What Features did you use to create the box?
- 5 True or False. SolidWorks is used by designers and engineers.

\_\_\_\_\_

\_\_\_\_\_

- 6 A SolidWorks 3D model consists of \_\_\_\_\_
- 7 How do you open a sketch?
- 8 What does the Fillet feature do?
- **9** What does the Shell feature do?
- **10** What does the Cut-Extrude feature do?
- **11** How do you change a dimension value?

# Project

Switch plates are required for safety. They cover live electrical wires and protect people from electric shock. Switch plates are found in every home and school. They incorporate simple and complex designs.

Caution: Do not use metal rulers near switch plates attached to a live wall outlet.

# Tasks

- 1 Measure a single light plate switch cover in millimeters.
- **2** Using paper and pencil, manually sketch the light plate switch cover.
- **3** Label the dimensions.
- **4** What is the base feature for the light plate switch cover?

#### Answer:\_\_\_\_\_

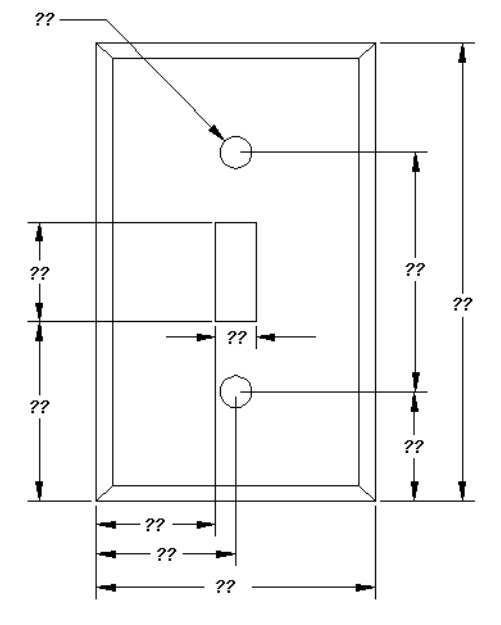

- 5 Create a simple single light switch cover using SolidWorks. The filename for the part is switchplate.
- 6 What features are used to develop the switchplate?

Answer:

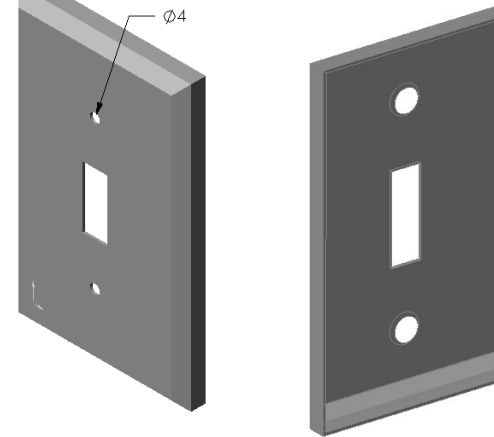

- 7 Create a simplified duplex outlet cover plate. The filename for the part is outletplate.
- 8 Save the parts. They will be used in later lessons.

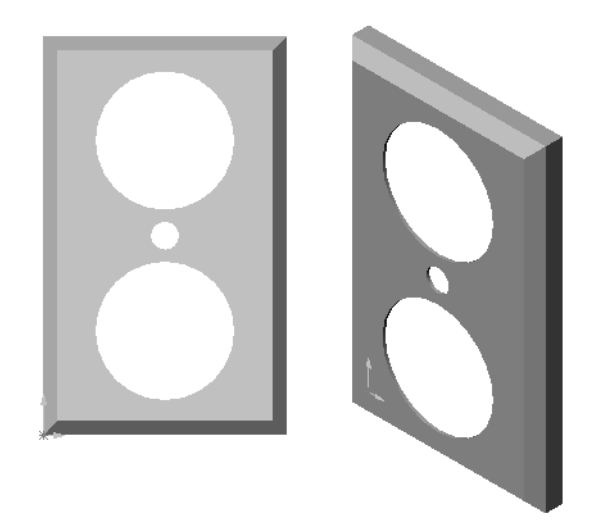

# Lesson 1 Vocabulary Worksheet

| N              | ame:                                                                     |                     |                     |                    |                      |                      |                       |                   |               |              |            |               | Cla          | ss:           |               |              |               | Da             | ate:_        |               |           |             |                |          |
|----------------|--------------------------------------------------------------------------|---------------------|---------------------|--------------------|----------------------|----------------------|-----------------------|-------------------|---------------|--------------|------------|---------------|--------------|---------------|---------------|--------------|---------------|----------------|--------------|---------------|-----------|-------------|----------------|----------|
| Fi<br>pi<br>sp | ill in<br>Izzle<br>Vellec                                                | the<br>ana<br>l for | bla<br>l cir<br>wai | nks<br>cle<br>rd o | with<br>thei<br>r bc | h th<br>n. T<br>ackv | e wo<br>The T<br>vara | ords<br>wor<br>1. | s the<br>ds n | at ai<br>nay | re d<br>be | lefin<br>vert | ed l<br>ical | by th<br>, ho | he c<br>orizo | lues<br>onta | . Th<br>l, oi | nen j<br>r dic | find<br>agoi | ' the<br>nal. | wo<br>The | rds<br>ey n | in ti<br>1ay i | he<br>be |
| 1              | The                                                                      | cor                 | mer                 | or                 | poir                 | nt w                 | here                  | e ed              | ges           | me           | et:        |               |              |               |               |              |               |                |              |               |           |             |                |          |
| 2              | The                                                                      | inte                | erse                | ctio               | on o                 | f the                | e thi                 | ee                | defa          | ult          | refe       | eren          | ce p         | lan           | es:_          |              |               |                |              |               |           |             |                |          |
| 3              | A fe                                                                     | eatu                | re u                | sed                | to 1                 | our                  | nd o                  | ff sl             | harp          | o coi        | rnei       | :s:_          |              |               |               |              |               |                |              |               |           |             |                |          |
| 4              | The                                                                      | thr                 | ee t                | ype                | s of                 | doc                  | cum                   | ents              | s tha         | at m         | ake        | up            | a So         | olid          | Wo            | rks 1        | moc           | lel:           | (3 v         | vor           | ls)       |             |                |          |
|                |                                                                          |                     |                     |                    |                      |                      |                       |                   |               |              |            |               |              |               |               |              |               |                |              |               |           |             |                |          |
| 5              | A fe                                                                     | eatu                | re u                | sed                | to l                 | noll                 | ow                    | out               | a pa          | art:         |            |               |              |               |               |              |               |                |              |               |           |             |                |          |
| 6              | Cor                                                                      | ntrol               | s th                | e ur               | nits,                | gri                  | d, te                 | ext,              | and           | oth          | her s      | setti         | ngs          | of t          | the o         | loci         | ıme           | nt:_           |              |               |           |             |                |          |
| 7              | For                                                                      | ms t                | the l               | oasi               | s of                 | all                  | ext                   | rude              | ed fo         | eatu         | res        | :             |              |               |               |              |               |                |              |               |           |             |                |          |
| 8              | Two                                                                      | o lin               | es t                | hat                | are                  | at r                 | ight                  | ang               | gles          | (90          | °) t       | o ea          | ch o         | othe          | er ar         | e: _         |               |                |              |               |           |             |                |          |
| 9              | 9 The first feature in a part is called the feature.                     |                     |                     |                    |                      |                      |                       |                   |               |              |            |               |              |               |               |              |               |                |              |               |           |             |                |          |
| 10             | • The outside surface or skin of a part:                                 |                     |                     |                    |                      |                      |                       |                   |               |              |            |               |              |               |               |              |               |                |              |               |           |             |                |          |
| 11             | A mechanical design automation software application:                     |                     |                     |                    |                      |                      |                       |                   |               |              |            |               |              |               |               |              |               |                |              |               |           |             |                |          |
| 12             | 12 The boundary of a face:                                               |                     |                     |                    |                      |                      |                       |                   |               |              |            |               |              |               |               |              |               |                |              |               |           |             |                |          |
| 13             | <b>3</b> Two straight lines that are always the same distance apart are: |                     |                     |                    |                      |                      |                       |                   |               |              |            |               |              |               |               |              |               |                |              |               |           |             |                |          |
| 14             | 4 Two circles or arcs that share the same center are:                    |                     |                     |                    |                      |                      |                       |                   |               |              |            |               |              |               |               |              |               |                |              |               |           |             |                |          |
| 15             | 5 The shapes and operations that are the building blocks of a part:      |                     |                     |                    |                      |                      |                       |                   |               |              |            |               |              |               |               |              |               |                |              |               |           |             |                |          |
| 16             | A fe                                                                     | eatu                | re tl               | nat a              | add                  | s ma                 | ater                  | ial t             | o a           | part         | : _        |               |              |               |               |              |               |                |              |               |           |             |                |          |
| 17             | A fe                                                                     | eatu                | re tl               | nat i              | rem                  | ove                  | s m                   | ater              | ial f         | fron         | naj        | part          | :            |               |               |              |               |                |              |               |           |             |                |          |
| 18             | An                                                                       | imp                 | lied                | cer                | nter                 | line                 | tha                   | t ru              | ns t          | hrou         | ıgh        | the           | cen          | ter           | of e          | very         | v cy          | lind           | lrica        | ıl fe         | atuı      | e:          |                |          |
| м              | н                                                                        | D                   | N                   | к                  | R                    | v                    | v                     | v                 | R             | Y            | R          | А             | I            | Ш             | С             | I            | D             | N              | F            | P             | R         | F           | P              | I        |
| Z              | Н                                                                        | R                   | Ι                   | N                  | С                    | K                    | в                     | А                 | S             | Е            | М          | K             | Q            | S             | L             | I            | С             | Т              | L            | Н             | С         | Р           | Т              | N        |
| L              | Т                                                                        | А                   | G                   | Е                  | Х                    | G                    | Т                     | R                 | S             | R            | N          | S             | S            | Е             | в             | F            | R             | U              | K            | D             | R         | Е           | S              | Y        |
| E              | D                                                                        | W                   | Ι                   | Ρ                  | G                    | Х                    | С                     | Т                 | Т             | J            | Ι          | 0             | D            | Ι             | М             | R            | Ν             | Т              | Т            | В             | М         | С           | 0              | J        |
| L              | V                                                                        | Ι                   | R                   | G                  | Ζ                    | D                    | R                     | L                 | Y             | Х            | В          | Y             | М            | L             | Т             | К            | S             | Ν              | Ν            | Ρ             | K         | R           | L              | L        |
| L              | J                                                                        | Ν                   | 0                   | Ζ                  | V                    | А                    | Е                     | J                 | А             | V            | М          | J             | Ζ            | В             | L             | Е            | Ρ             | K              | L            | Е             | F         | K           | I              | Ν        |
| А              | Ν                                                                        | G                   | ۷                   | Т                  | Ρ                    | Y                    | М                     | Ρ                 | В             | K            | Н          | R             | L            | М             | С             | Ν            | L             | А              | Е            | Т             | С         | K           | D              | Ν        |
| R              | Х                                                                        | S                   | М                   | Н                  | Т                    | R                    | Т                     | L                 | Q             | Ρ            | К          | М             | F            | Е             | Х             | Т            | Т             | L              | R            | Т             | R         | Ν           | W              | Н        |
| А              | S                                                                        | Е                   | R                   | U                  | Т                    | А                    | Е                     | F                 | J             | Н            | F          | G             | Q            | S             | В             | Е            | Q             | Т              | I            | J             | С         | М           | 0              | L        |
| Ρ              | D                                                                        | K                   | J                   | G                  | Х                    | Н                    | М                     | Т                 | Y             | А            | М          | D             | J            | S             | R             | L            | Х             | С              | Ν            | F             | Х         | Н           | R              | С        |
| Q              | Т                                                                        | М                   | Н                   | J                  | Т                    | Ζ                    | В                     | V                 | С             | V            | Y          | Х             | R            | А             | Т             | М            | R             | G              | F            | D             | Q         | D           | Κ              | L        |
| M              | K                                                                        | S                   | Н                   | Е                  | L                    | L                    | Т                     | Е                 | J             | Ν            | Н          | L             | Х            | Е             | Т             | R            | Е             | V              | Ρ            | R             | Υ         | Т           | S              | М        |

Upon successful completion of this lesson, you will be able to create and modify the following part:

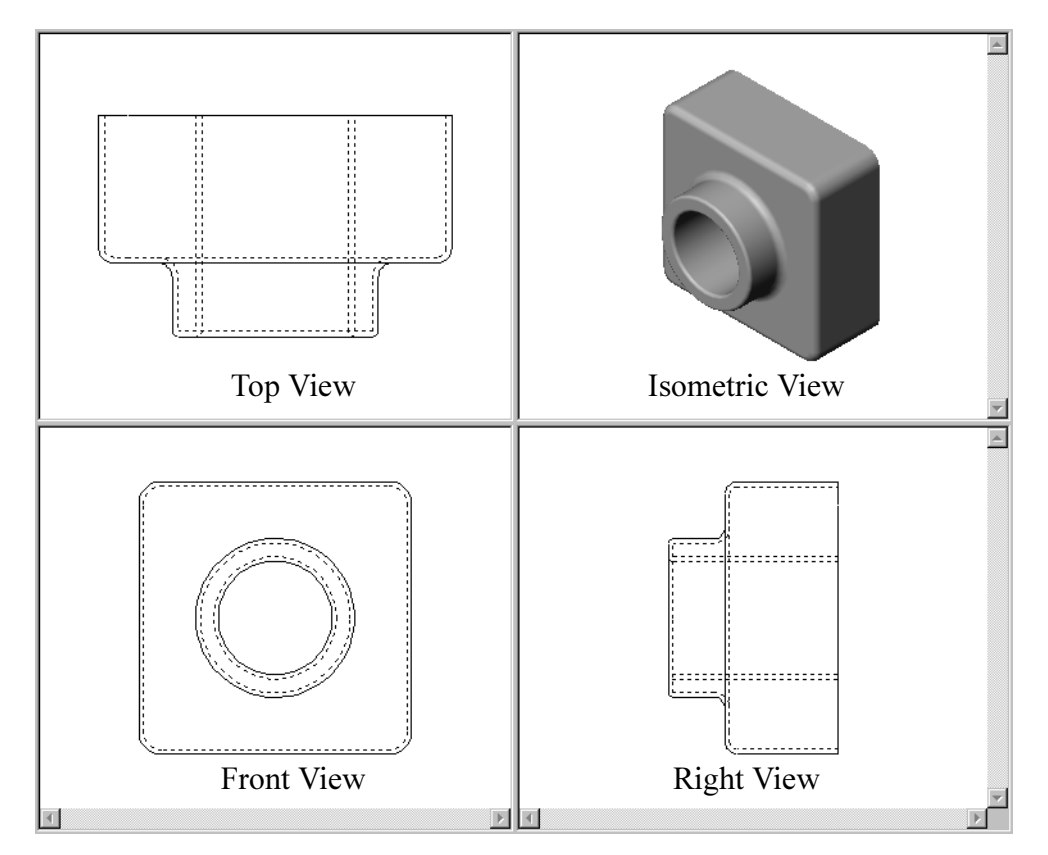

This lesson plan corresponds to SolidWorks 2001 Getting Started pages 3-1 through 3-16.

# **Active Learning Exercise**

Follow the instructions in *SolidWorks 2001 Getting Started* pages 3-1 through 3-16. In this lesson you will create the part shown at the right. The part name is Tutor1.sldprt.

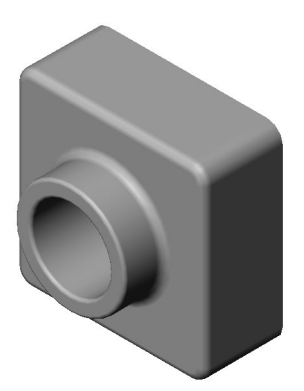

\_\_\_\_\_

# **5 Minute Assessment**

- 1 What features did you use to create tutor1?
- 2 What does the Fillet feature do?\_\_\_\_\_
- 3 What does the Shell feature do?
- 4 Name three view commands in SolidWorks.
- 5 Where are the display buttons located?
- 6 Name the three SolidWorks default planes.
- 7 The SolidWorks default planes correspond to what principle drawing views?

\_\_\_\_\_

- 8 True or False. In a fully defined sketch, geometry is displayed in black.
- **9** True or False. It is possible to make a feature using an over defined sketch.
- 10 Name the primary drawing views used to display a model.

# **Additional Exercises**

## Task 1

The design for Tutor1 was created in Europe. Tutor1 will be manufactured in the US. Convert the overall dimensions of Tutor1 from millimeters to inches.

#### Given:

- $\Box$  Conversion: 25.4 mm = 1 inch
- $\Box$  Base-Extrude width = 120 mm
- $\Box$  Base-Extrude height = 120 mm
- $\Box$  Base-Extrude depth = 50 mm
- $\square$  Boss-Extrude depth = 25 mm

#### Answer:

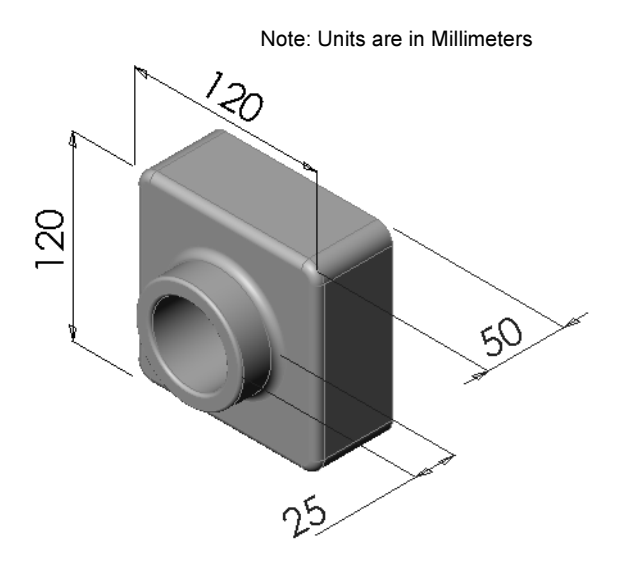

#### Task 2

The current overall depth of Tutor1 is 75 mm. Your customer requires a design change. The new required overall depth is 100 mm. The Base-Extrude depth must remain fixed at 50 mm. Calculate the new Boss-Extrude depth.

#### Given:

- $\Box$  New overall depth = 100 mm
- $\Box$  Base-Extrude depth = 50 mm

## Answer:

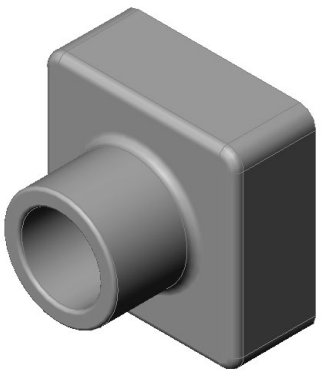

# Task 3

Using SolidWorks, modify tutor1 to meet the customer's requirements. Change the depth of the Boss-Extrude feature such that the overall depth of the part equals 100mm. Save the modified part under a different name.

## Task 4

Material volume is an important calculation for designing and manufacturing parts. Calculate the volume of the Base-Extrude feature in mm<sup>3</sup> for tutor1.

#### Answer:

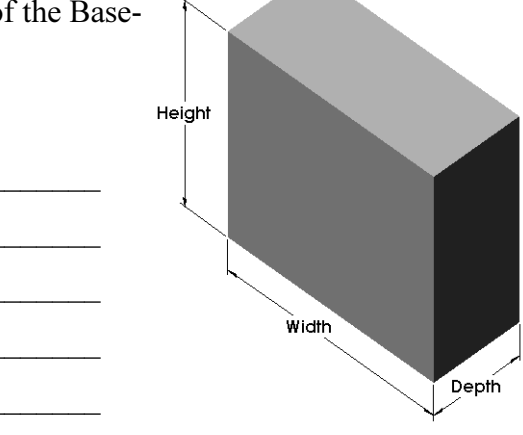

# Task 5

Calculate the volume of the Base-Extrude feature in cm<sup>3</sup>.

#### Given:

 $\Box$  1cm = 10mm

#### Answer:

# **Project – CD Storage Box**

# Description

You are part of a design team. The project manager has provided the following design criteria for a CD storage box:

- □ The CD storage box is constructed of a polymer (plastic) material.
- □ The storage box must hold 25 CD jewel cases.
- □ The title of the CD must be visible when the jewel case is positioned in the storage box.
- $\Box$  The wall thickness of the storage box is 1cm.
- On each side of the storage box, there must be 1cm clearance between the jewel case and the inside of the box.
- □ There must be 2cm clearance between the top of the CD cases and the inside of the storage box.
- □ There must be 2cm clearance between the jewel cases and the front of the storage box.

## Task 1

Measure the width, height, and depth of one CD jewel case. What are the measurements in centimeters?

#### Answer:

| Width:  |  |
|---------|--|
| Height: |  |
| Depth:  |  |

# 2?? ?? ??

# Task 2

Using paper and pencil, manually sketch the CD jewel case. Label the dimensions.

#### Task 3

Calculate the overall size of 25 stacked CD jewel cases. Record the overall width, height and depth.

#### Answer:

Overall width:

Overall height:

Overall depth: \_\_\_\_\_

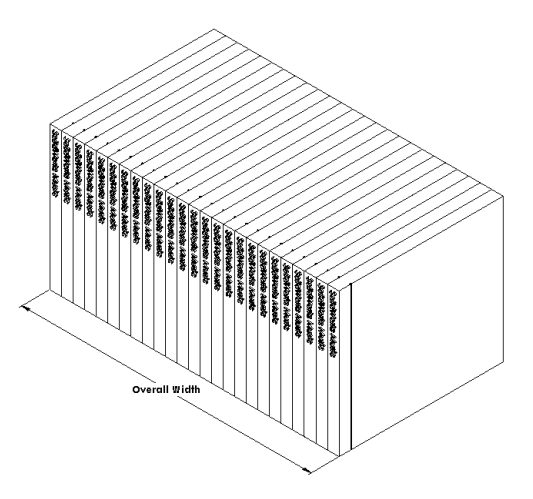

#### Task 4

Calculate the overall *outside* measurements of the CD storage box. The box requires a clearance to insert and position the CD jewel cases. Add a 2cm clearance to the overall width (1cm on each side) and 2cm to the height. The wall thickness is equal to 1cm.

#### Answer:

#### Task 5

Create two parts using SolidWorks.

□ Model a CD jewel case. You should use the dimensions you obtained in **Task 1**. Name the part CD case.

**Note:** A real CD jewel case is an assembly of several parts. For this exercise, you will make a simplified representation of a jewel case. It will be a single part that represents the overall outside dimensions of the jewel case.

- □ Design a storage box to hold 25 CD jewel cases.
- □ Save both parts. You will use them to make an assembly at the end of the next lesson.

# **Project – Modeling**

# Description

Look at the following examples. There are at least 3 features in each example. Identify the 2D Sketch tools used to create the shapes. You should:

- □ Consider how the part should be broken down into individual features.
- Focus on creating sketches that represent the desired shape. You do not need to use dimensions. Concentrate on the shape.
- □ Also, experiment and create your own designs.

Note: Each new sketch must overlap an existing feature.

house.sldprt

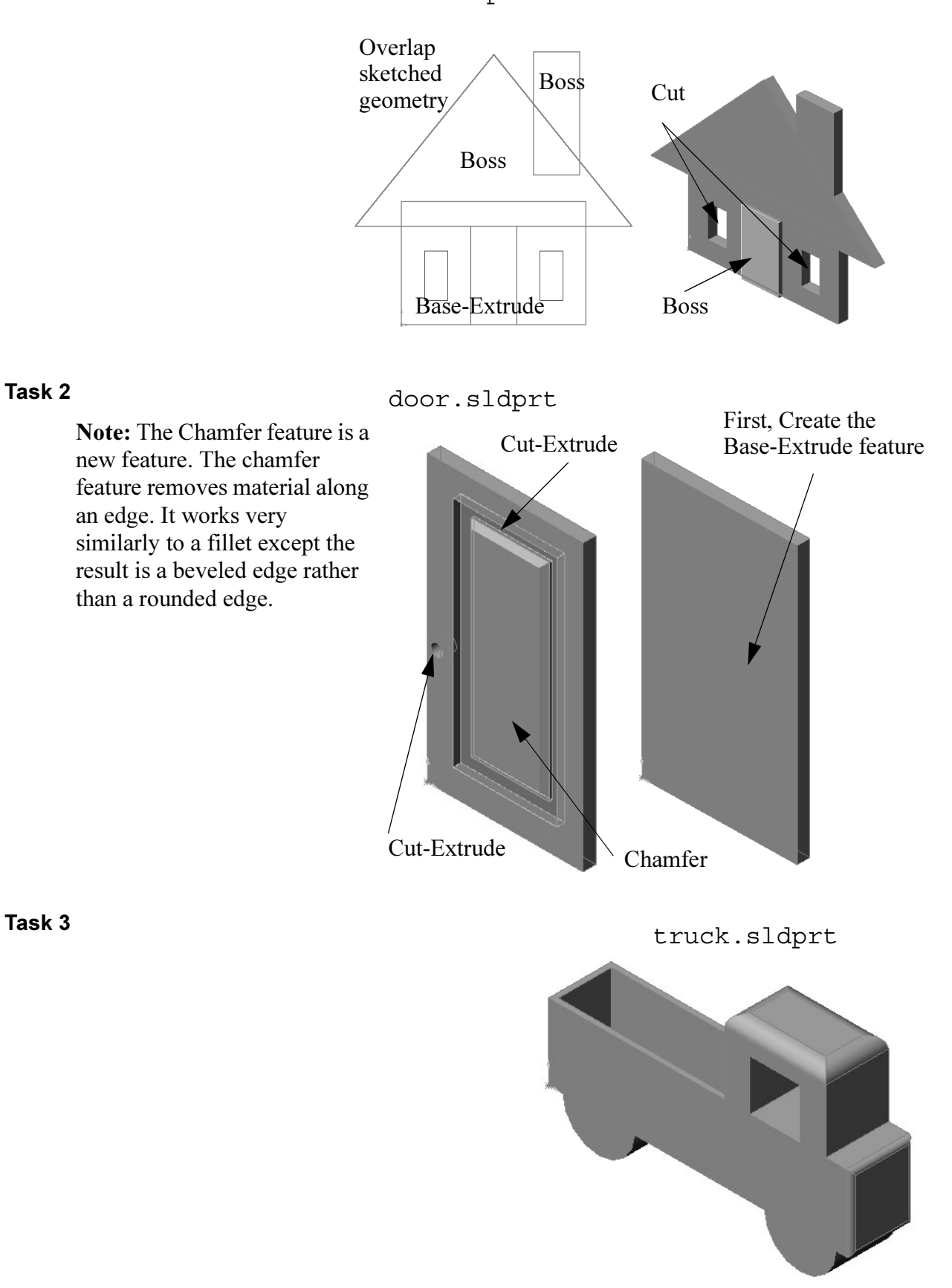

Lesson 2: The 40-Minute Running Start

# **Lesson 3: Assembly Basics**

Upon successful completion of this lesson, you will be able to create and modify the part named Tutor2 and create the Tutor assembly.

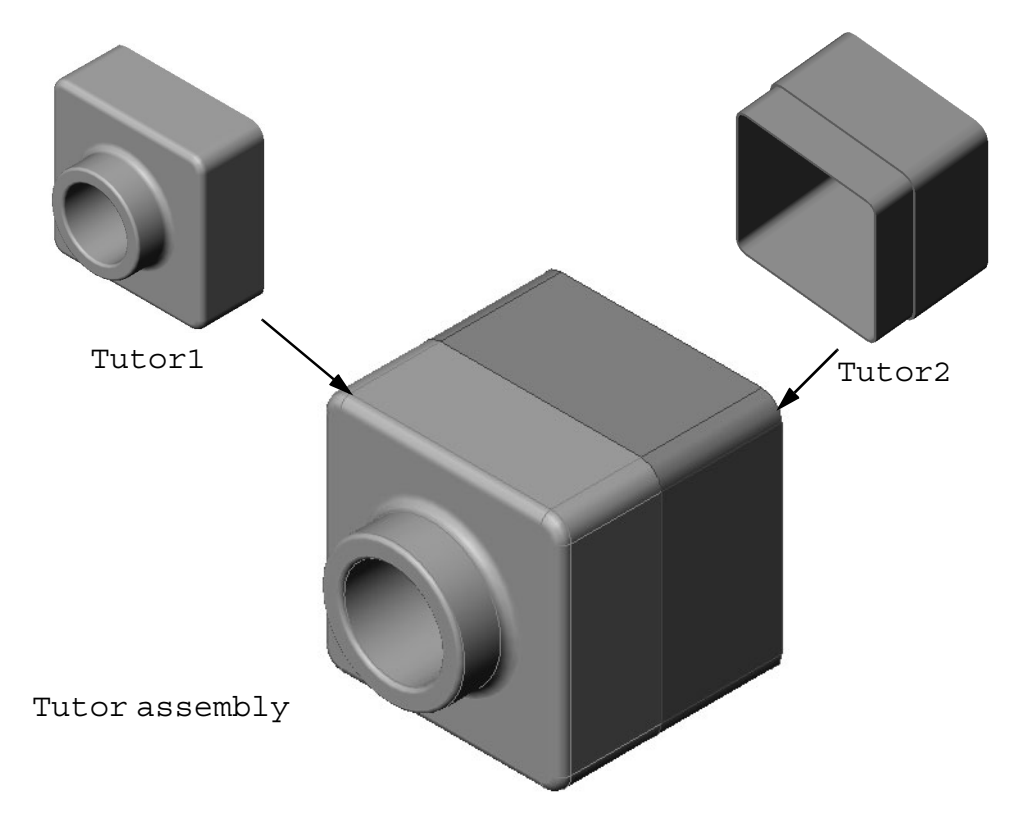

This lesson plan corresponds to SolidWorks 2001 Getting Started pages 4-1 through 4-8.

# **Active Learning Exercises**

Follow the instructions in *SolidWorks 2001 Getting Started* pages 4-1 through 4-8. In this lesson you will first create Tutor2. Then create you will create an assembly.

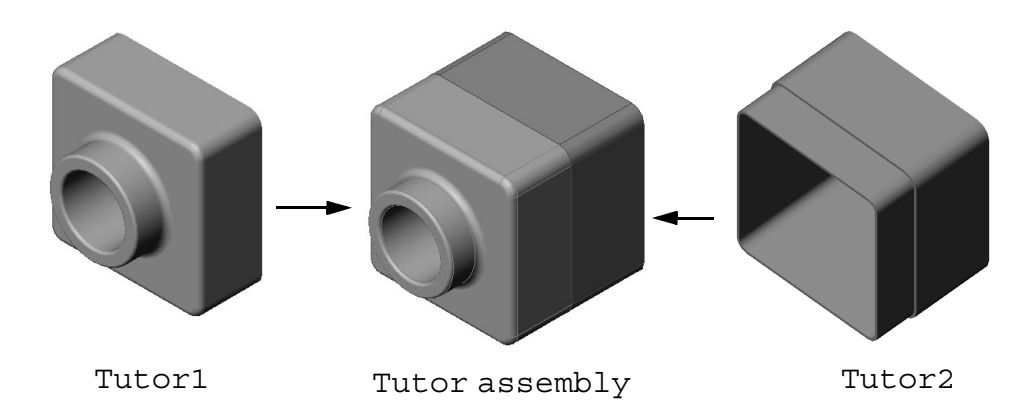

# **5 Minute Assessment**

- 1 What features did you use to create Tutor2?
- 2 What two sketch tools did you use to create the Cut-Extrude feature?
- **3** What does the **Convert Entities** sketch tool do?
- 4 What does the **Offset Entities** sketch tool do?
- 5 In an assembly, parts are referred to as \_\_\_\_\_
- 6 True or False. A fixed component is free to move.
- **7** True or False. Mates are relationships that align and fit components together in an assembly.
- 8 How many components does an assembly contain?\_\_\_\_\_
- 9 What mates are required for the Tutor assembly?\_\_\_\_\_

# **Exercises and Projects**

# Task 1

The switchplate created in Chapter 1 requires two fasteners to complete the assembly.

#### Question:

How do you determine the size of the holes in the switchplate?

#### Answer:

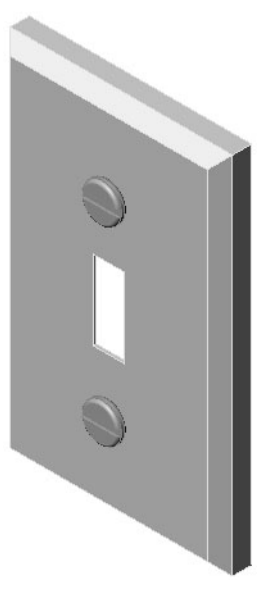

#### Given:

- □ The diameter of the fastener is **3.5mm**.
- □ The switchplate is **10mm** deep.

# Procedure:

- 1 **Open** the switchplate.
- 2 Modify the diameter of the two holes to 4mm.
- **3** Save the changes.

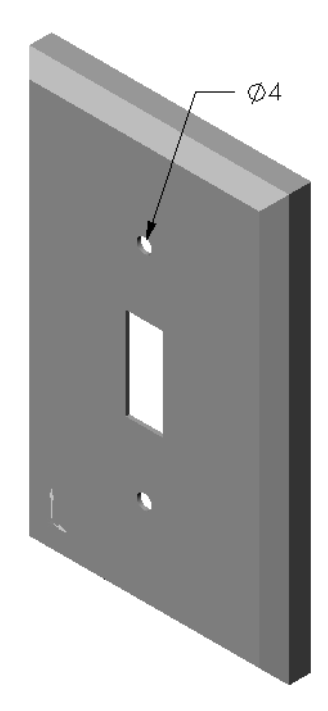

# **Exercises and Projects**

# Task 2

Design and model a fastener that is appropriate for the switchplate. Your fastener may (or may not) look like the one shown at the right.

# **Design Criteria:**

- □ The fastener must be longer than the thickness of the switchplate.
- □ The switchplate is **10mm** thick.
- □ The fastener must be **3.5mm** in diameter.
- □ The head of the fastener must be larger than the hole in the switchplate.

# **Good Modeling Practice**

Fasteners are always modeled in a simplified form. That is, although a real machine screw has threads on it, these are not included in the model.

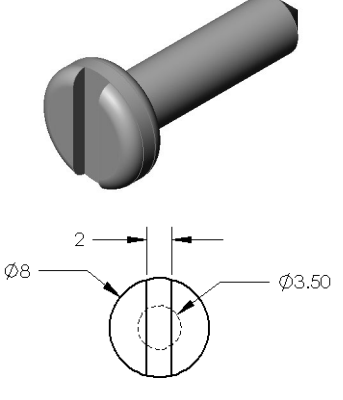

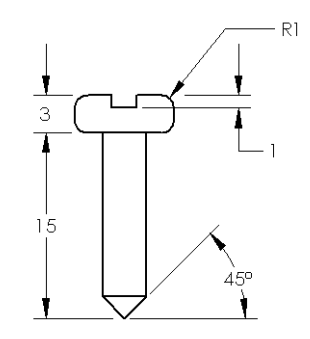

#### **Exercises and Projects**

# Task 3

Create the switchplate-fastener assembly.

#### Procedure:

1 Create a new assembly.

The fixed component is the switchplate.

- **2** Drag the switchplate into the assembly window.
- 3 Drag the fastener into the assembly window.
- 4 Use **Move Component** to position the fastener in front of the first hole.

The switchplate-fastener requires three mates to fully define the assembly.

- 5 Create a Concentric mate between the cylindrical face of the fastener and the cylindrical face of the hole in the switchplate.
- Faces
- 6 Create a **Coincident** mate between the back flat face of the fastener and the flat front face of the switchplate.

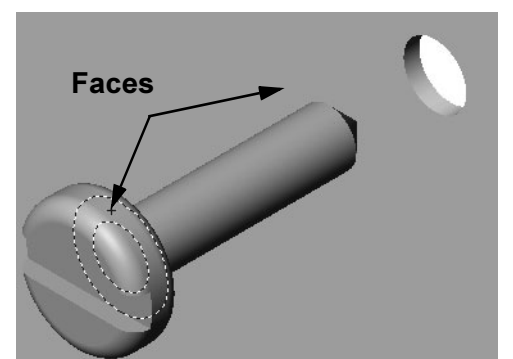

7 Create a **Parallel** mate between one of the flat faces on the slot of the fastener and the flat top face of the switchplate.

**Note:** If the necessary faces do not exist in the fastener or the switchplate, create the parallel mate using the appropriate reference planes in each component.

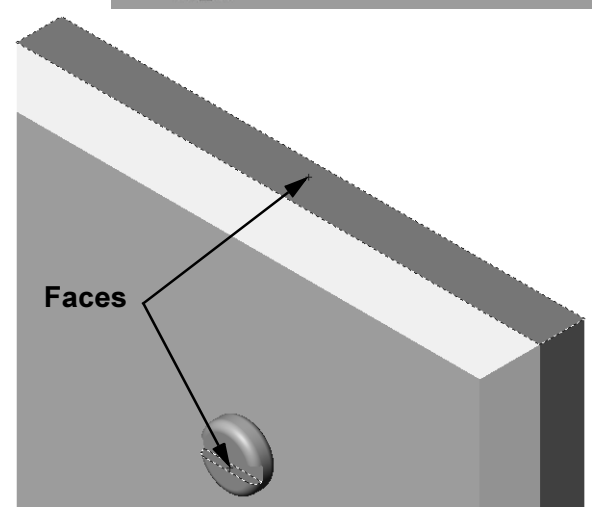

- 8 Add a second instance of the fastener to the assembly. You can add components to an assembly by dragging and dropping:
  - Hold the **Ctrl** key, and then drag the component either from the FeatureManager design tree, or from the graphics area.
  - The pointer changes to  $\mathbb{R}^{\mathfrak{S}}$ .
  - Drop the component in the graphics area by releasing the left mouse button and the **Ctrl** key.
- 9 Add three **mates** to fully define the second fastener to the switchplate-fastener assembly.

10 Save the switchplate-fastener assembly.

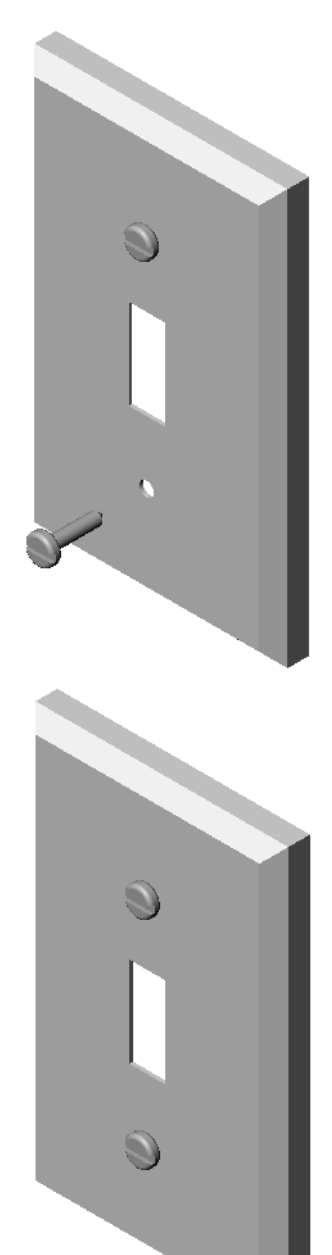

#### **Exercises and Projects:**

## Task 4

Assemble the cdcase and storagebox that you created in Chapter 2.

# Procedure:

- Create a new assembly. The fixed component is the storagebox.
- 2 Drag the storagebox into the assembly window. Locate the storagebox at the assembly origin using inferencing.
- 3 Drag the cdcase into the assembly window to the right of the storagebox.
- 4 Create a **Coincident** mate between the bottom face of the cdcase and the inside bottom face of the storagebox.

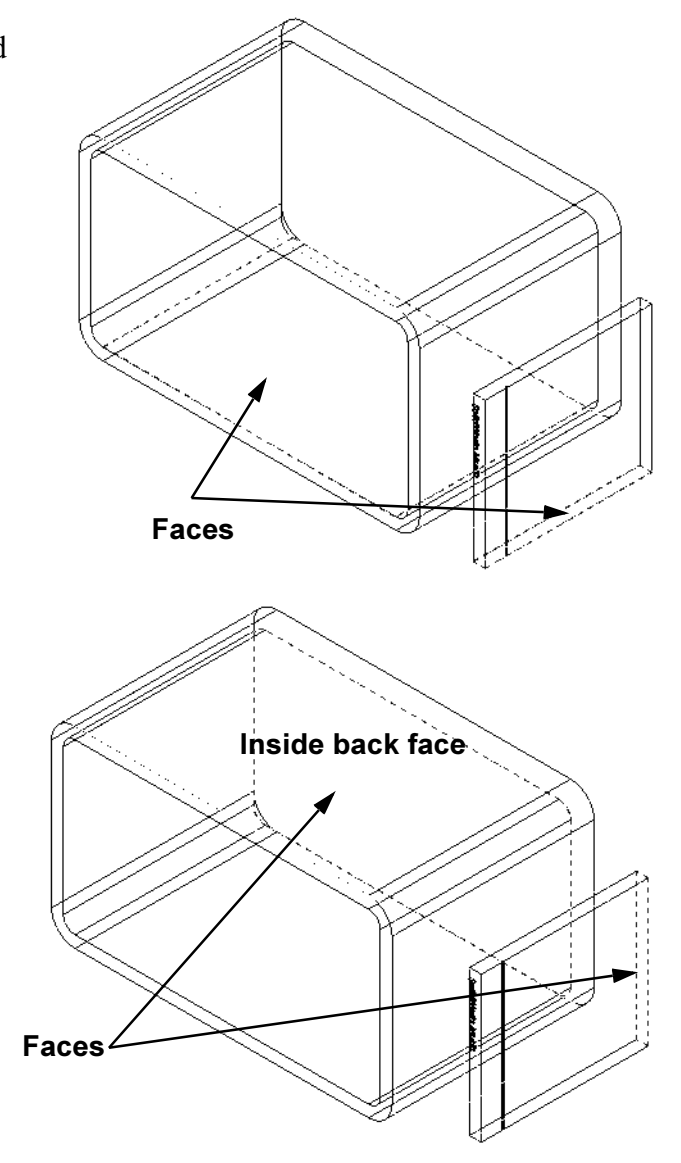

5 Create a Coincident mate between the back face of the cdcase and the inside back face of the storagebox.

- 6 Create a **Distance** mate between the *left* face of the cdcase and the inside left face of the storagebox.
  - Enter 1cm for Distance.
- 7 Save the assembly. Enter cdcase-storagebox for the filename.

## **Component Patterns**

Create a linear pattern of the cdcase component in the assembly.

The cdcase is the seed component. The seed component is what gets copied in the pattern.

- 8 Click Insert, Component Pattern. The Pattern Type dialog is displayed.
- 9 Click Define your own pattern (Local).
  Make sure the option Arrange in straight lines (Linear) is selected.
- 10 Click Next.

The **Local Component Pattern** dialog box is displayed.

**11** Select the component to be patterned.

Make sure the **Seed Component(s)** field is active, and then select the cdcase component from the FeatureManager design tree or the graphics area.

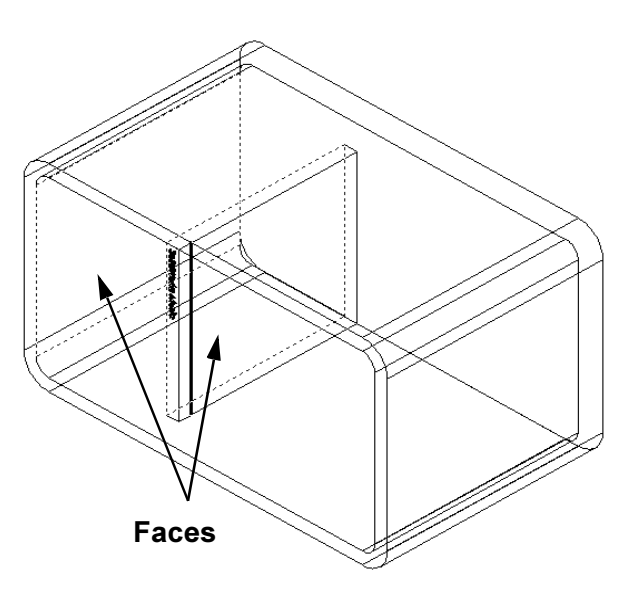

| rattern Type                                 |
|----------------------------------------------|
| Method to define the pattern                 |
| C ∐se an existing feature pattern (Derived). |
| Define your own pattern (Local).             |
| O Arrange in straight lines (Linear).        |
| C Arrange in a circular fashion (Circular).  |
|                                              |
|                                              |
|                                              |
| < Back Next> Cancel Help                     |
|                                              |

| Along Edge/Dim<br>Edge First Direction<br>Beverse Direction<br>1.00cm  + Spacing | 3 |
|----------------------------------------------------------------------------------|---|
| Edge First Direction<br>Beverse Direction<br>1.00cm  Spacing                     | 2 |
| Beverse Direction     Positions To Skip                                          |   |
| 1.00cm ÷ Spacing                                                                 |   |
|                                                                                  |   |
| 25 instances                                                                     |   |

**12** Define the direction for the pattern.

Click inside the **Along Edge/Dim** text box to make it active.

Click the top horizontal front edge of the storagebox.

**13** Observe the direction arrow.

The preview arrow should point to the right. If it does not, click the **Reverse Direction** check box.

14 Enter 2 for Spacing. Enter 25 for Instances. Click Finish.

The Local Component Pattern Feature is added to the FeatureManager design tree.

**15** Save the assembly.

Click **Save**. Use the name cdcase-storagebox.

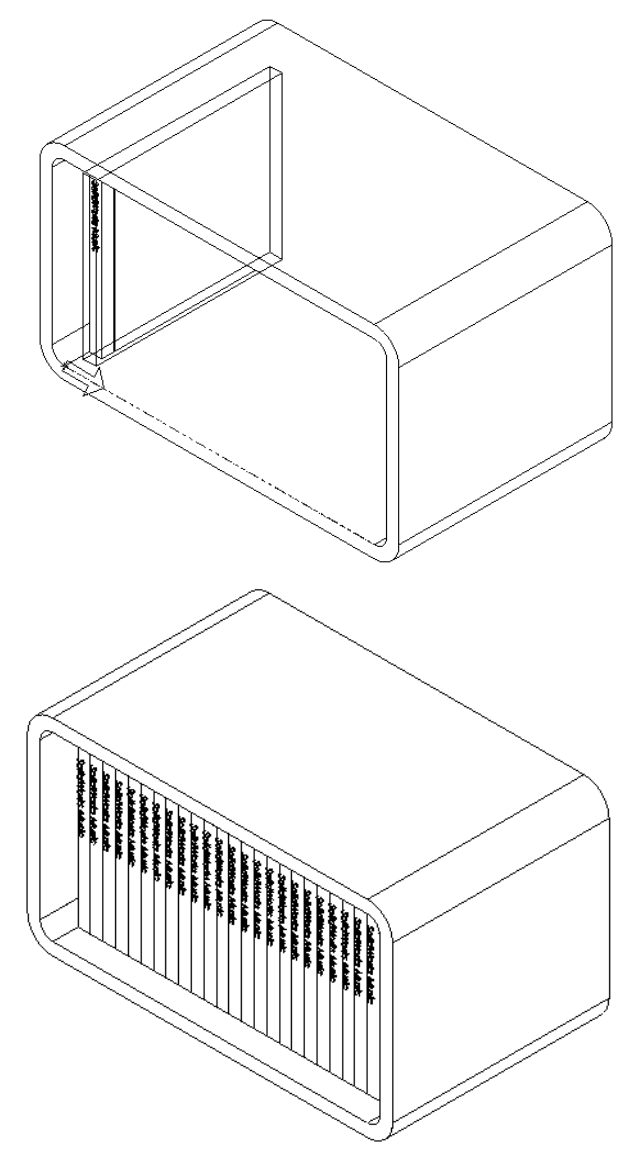

# **Lesson 3 Vocabulary Worksheet**

| Name: | Class: | Date: |
|-------|--------|-------|
|       |        | 2     |

Fill in the blanks with the words that are defined by the clues. Then find the words in the puzzle and circle them. The words may be vertical, horizontal, or diagonal. They may be spelled forward or backward.

- 1 Entities copies one or more curves into the active sketch by projecting them onto the sketch plane.
- 2 In an assembly, parts are referred to as:
- **3** Relationships that align and fit components together in an assembly:
- **4** The symbol (f) in the FeatureManager design tree indicates a component is:
- **5** The symbol (-) indicates a component is:
- 6 When you make a component pattern, the component you are copying is called the \_\_\_\_\_\_ component.
- 7 A SolidWorks document that contains two or more parts:
- 8 You cannot move or rotate a fixed component unless you \_\_\_\_\_\_ it first.

| Μ | А | Т | Е | S | L | F | М | R | S | D | U |
|---|---|---|---|---|---|---|---|---|---|---|---|
| Ζ | G | С | Т | Q | Ρ | Ι | J | Т | K | Ν | D |
| К | L | М | Y | R | R | Х | Ν | R | D | F | D |
| В | ۷ | L | L | J | Т | Е | G | Е | Ζ | К | М |
| Т | В | А | R | В | Ν | D | R | V | Q | L | F |
| G | А | Т | S | 0 | G | D | Ν | Ν | K | Н | K |
| W | Ν | 0 | Ρ | S | Е | L | Q | 0 | М | Q | K |
| J | Q | М | L | F | Е | Т | R | С | Y | F | Т |
| J | 0 | Ρ | I | F | D | М | W | W | L | Ν | K |
| С | R | Ν | Ζ | В | D | Κ | в | D | Е | Е | s |
| Ρ | Е | Т | Ν | Ρ | в | R | Q | L | Ν | Т | Ρ |
| D | В | М | V | Y | G | R | Ζ | Т | Y | С | Ρ |
Upon successful completion of this lesson, you will be able to create detailed drawings of parts and assemblies:

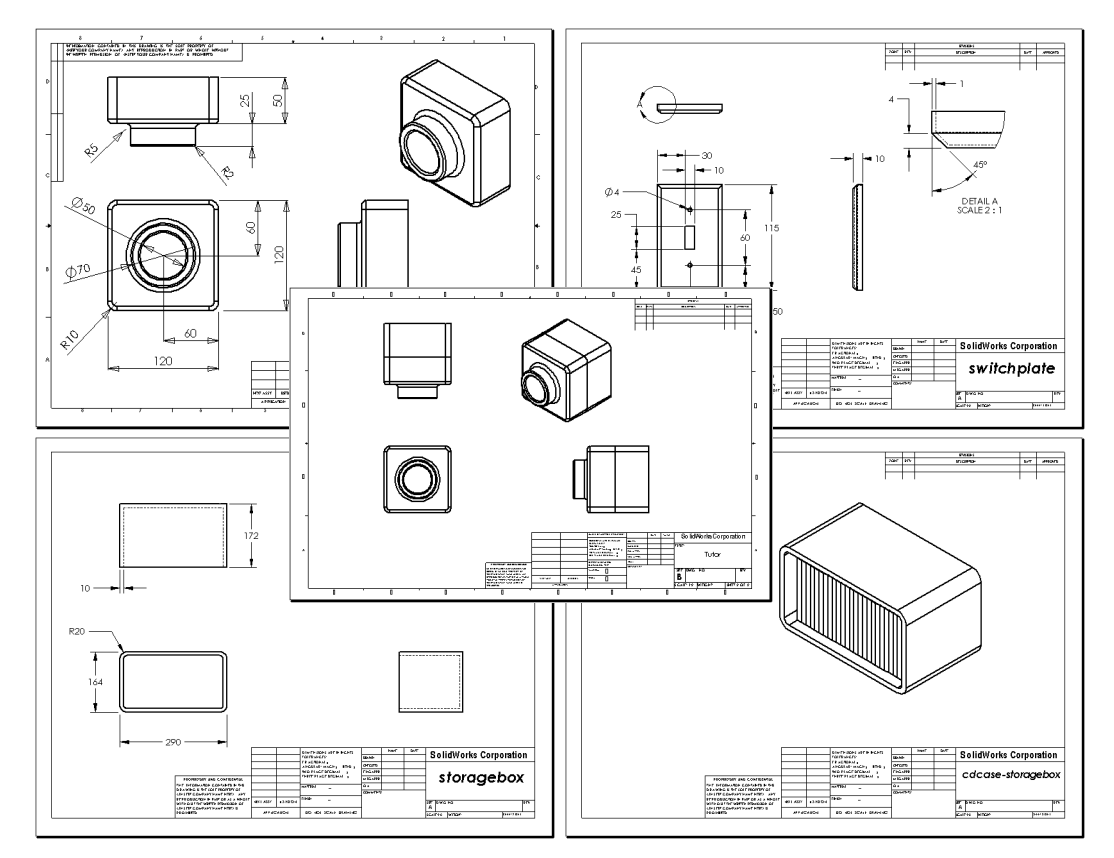

This lesson corresponds to SolidWorks 2001 Getting Started pages 5-1 through 5-10.

### **Active Learning Exercises**

Follow the instructions in *SolidWorks 2001 Getting Started* pages 5-1 through 5-10. In this lesson you will create two drawings. First, you will create the drawing for the part named Tutor1 which you built in a previous lesson. Then you will create an assembly drawing of the Tutor assembly.

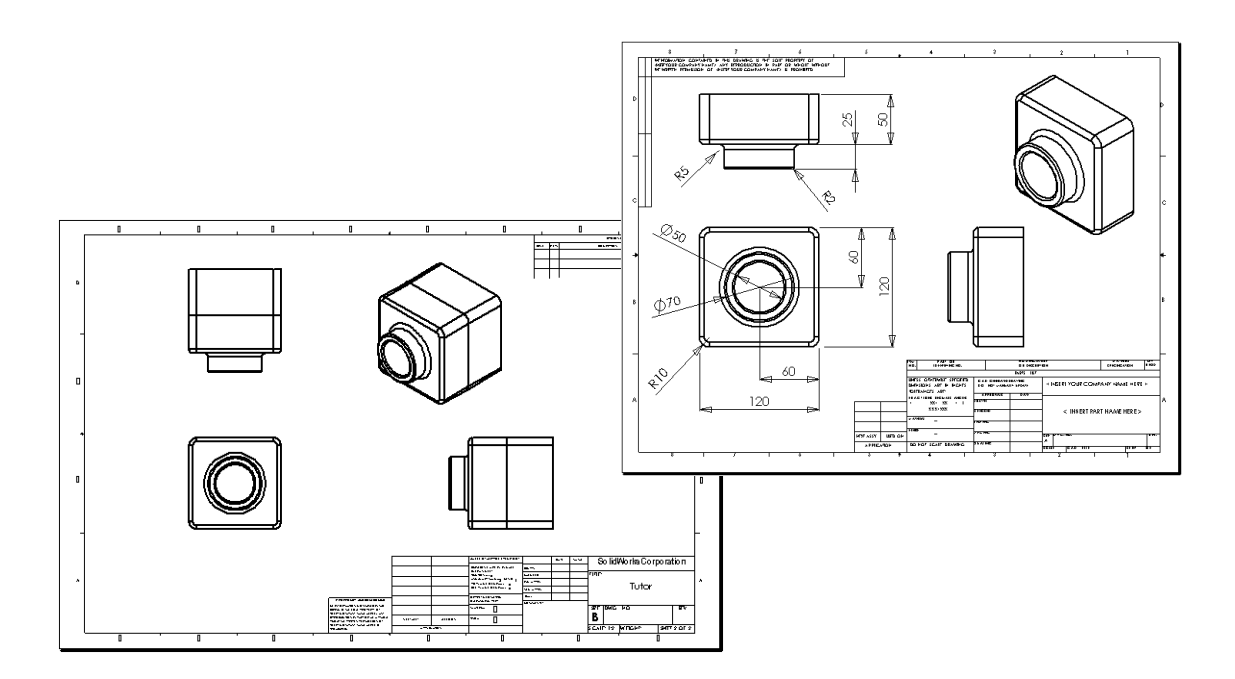

### **5 Minute Assessment**

- 1 How do you open a drawing template?
- 2 What is the difference between Edit Sheet Format and Edit Sheet?\_\_\_\_\_
- **3** A title block contains information about the part and/or assembly. Name five pieces of information that can be contained in a title block.

4 True or False. Right-click Edit Sheet Format to modify title block information.

- 5 What three views are inserted into a drawing when you click Standard 3 View?
- 6 How do you move a drawing view?
- 7 What command is used to import part dimensions into the drawing?
- 8 True or False. Dimensions must be clearly positioned on the drawing.
- 9 Give four rules for good dimensioning practice.

### **Exercises and Projects**

### Task 1

Create a new A-size ANSI standard drawing template.

Use millimeters for **Units**.

Name the template ANSI-MM-SIZEA.

### Procedure:

- Create a new drawing using the Tutorial drawing template.
   This is an A-size sheet that uses the ISO dimensioning standard.
- 2 Click Tools, Options and then click the Document Properties tab.
- 3 Click Detailing and set the Dimensioning standard to ANSI.
- **4** Make any other desired changes to the document properties, such as the dimension text font and size.
- 5 Click **Units** and verify that the units are set to millimeters.
- 6 Click **OK** to apply the changes and close the dialog.
- 7 Click File, Save As...
- 8 From the Save as type: list, click Drawing Template.

The system automatically jumps to the directory where the templates are installed.

- 9 Click 🖆 to create a new folder.
- 10 Name the new folder Custom.
- 11 Browse to the Custom folder.
- **12** Enter ANSI-MM-SIZEA for the name.
- 13 Click Save.

Drawing templates have the suffix \*.drwdot

| Save As       |                              |       | ? ×          |
|---------------|------------------------------|-------|--------------|
| Save in: 🗔    | Custom                       | - 🗢 🗈 | -* <b></b> * |
|               |                              |       |              |
| File name:    | ANSI-MM-SIZEA                |       | Save         |
| Save as type: | Drawing Templates (*.drwdot) | •     | Cancel       |
|               |                              |       |              |
|               |                              |       |              |

- 1 Create a drawing for Tutor2. Use the drawing template you created in Task 1. Review the guidelines for determining which views are necessary. Since Tutor2 is square, the top and right views communicate the same information. Only two views are necessary to fully describe the shape of Tutor2.
- 2 Create Front and Top views. Add an Isometric view.
- 3 Import the dimensions from the part.
- 4 Create a note on the drawing to label the wall thickness.Right-click Drawing Annotations, Note. Enter WALL THICKNESS = 4MM.

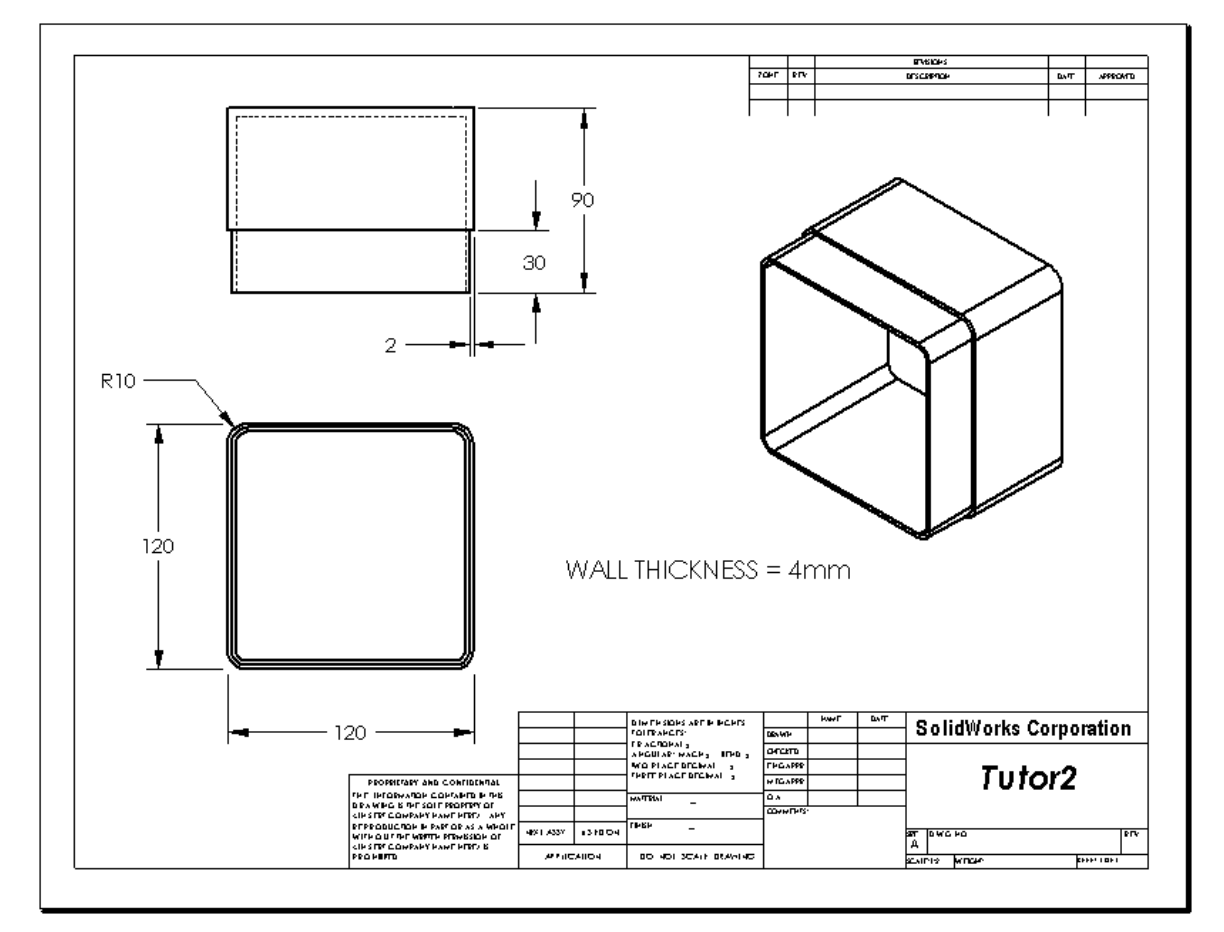

### More to Explore

Investigate the on-line documentation to learn how to create a *parametric* note. In a parametric note, text, such as the numeric value of the wall thickness, is replaced with a dimension. This causes the note to update whenever the thickness of the shell is changed.

Once a dimension is linked to a parametric note, the dimension should *not* be deleted. That would break the link. However, the dimension can be hidden by right-clicking the dimension, and selecting **Hide** from the shortcut menu.

### Procedure:

1 Import the model dimensions into the drawing.

When you import the dimensions from the model, the 4mm thickness dimension of the Shell feature will also be imported. This dimension is needed for the parametric note.

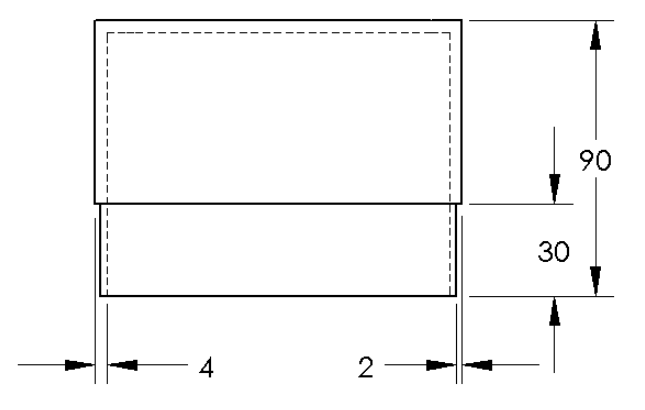

2 Click A or Insert, Annotations, Note.
In the Properties dialog, enter the note text.
For example: WALL THICKNESS =
Tip: To insert a note, you can also right-click in the graphics area, and select
Annotations, Note from the shortcut menu.

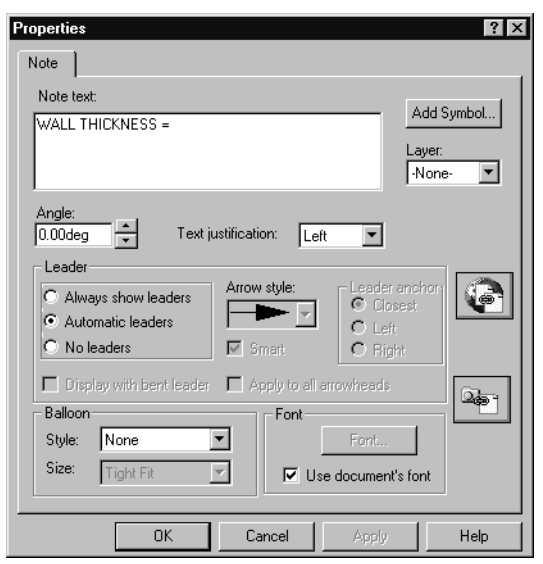

3 Click the dimension.

Instead of typing the value, click the dimension. The system will enter the name of the dimension into the text note.

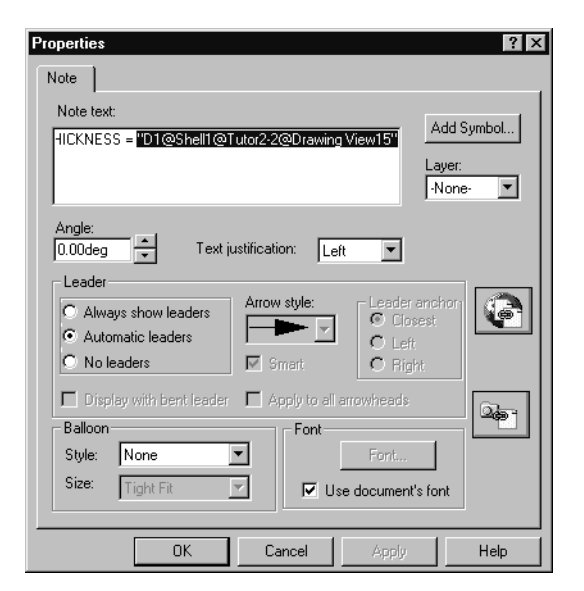

**4** Type the rest of the note.

Use the arrow key to move the text insertion cursor to the end of the text string and type **mm**.

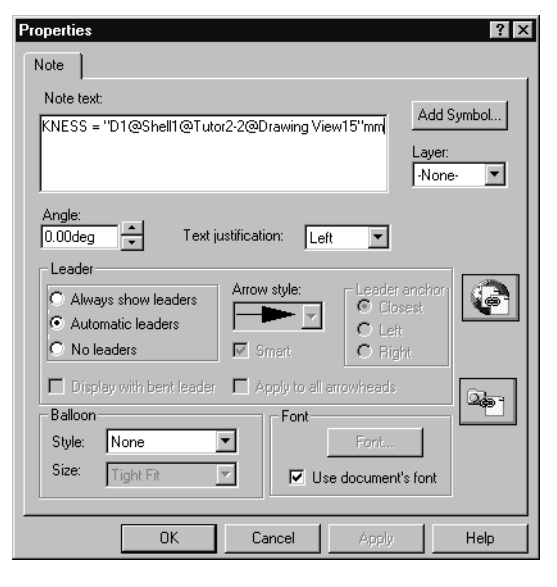

5 Click to place the note on the drawing.Position the note on the drawing. Then click OK to close the Properties dialog.

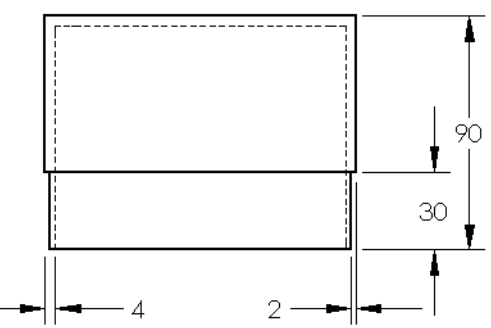

WALL THICKNESS = 4mm

WALL TH WALL TH Hide Display Options Properties...

6 Hide the dimension.

Right click the dimension, and select **Hide** from the shortcut menu.

You should *not* delete the dimension that was referenced in the parametric note. If you do, a change made to that dimension in the model will not propagate to the note. Instead you should hide the dimension.

- 1 Add a new sheet to the existing drawing you created in Task 2. Use the drawing template you created in Task 1.
- 2 Create a three standard views for the storagebox.
- **3** Import the dimensions from the model.
- 4 Create an Isometric view in a drawing for the storagebox.

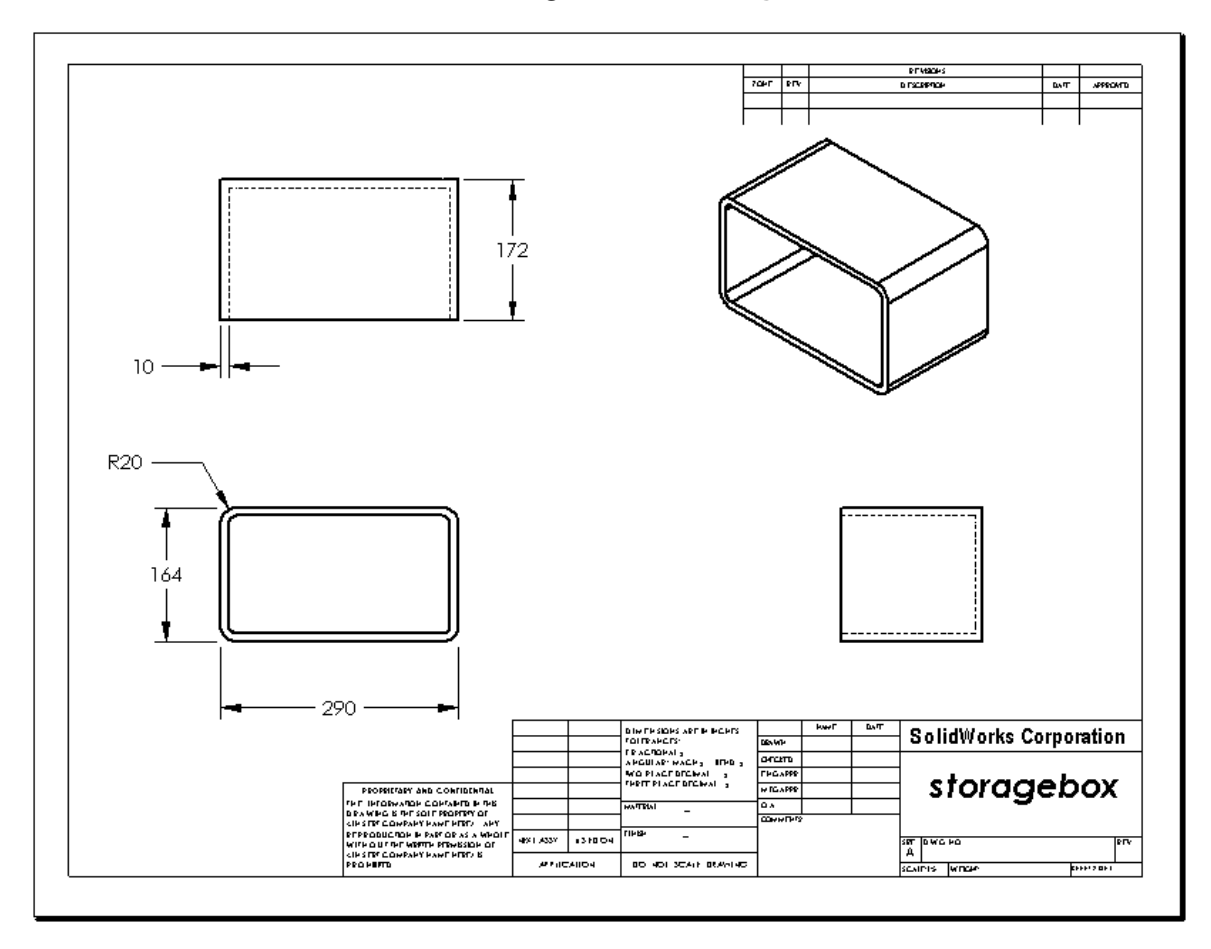

- 1 Add a new sheet to the existing drawing you created in Task 2. Use the drawing template you created in Task 1.
- 2 Create an Isometric view in a drawing for the cdcase-storagebox assembly.

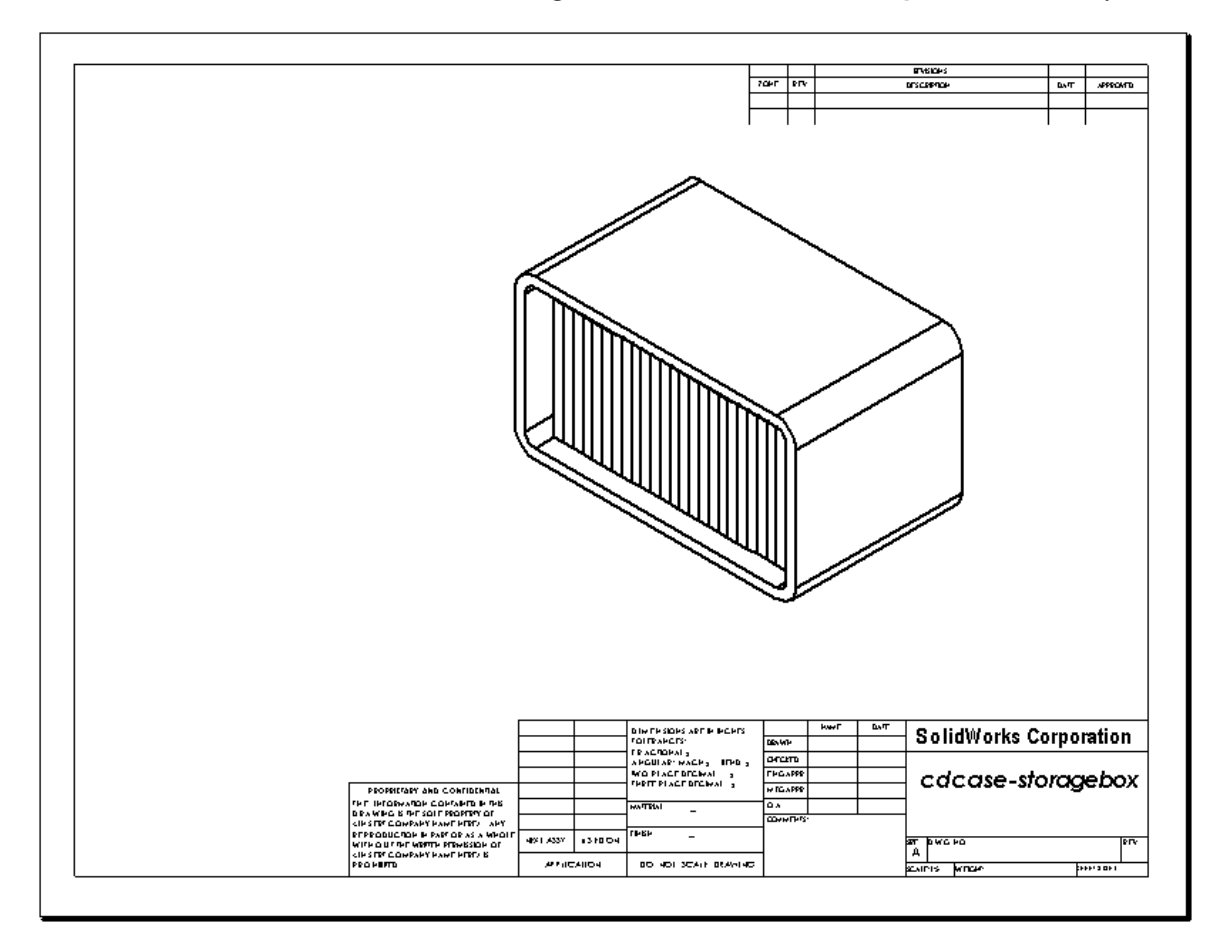

- 1 Add a new sheet to the existing drawing you created in Task 2. Use the drawing template you created in Task 1.
- 2 Create a drawing of the switchplate.

The chamfer is too small to be clearly seen and dimensioned in either the Top or Right views. A detail view is required. Detail views are views that usually show only a portion of the model, at a larger scale. To make a detail view:

- 3 Select the view from which the detail view will be derived.
- 4 Click  $\odot$  and sketch a circle around the area you want to show.
- 5 While the circle is still selected (it is highlighted green), click , or Insert, Drawing View, Detail.
- 6 Position the detail view on the drawing sheet. The system automatically adds a label to the detail circle and the view itself. To change the scale of the detail view, edit the label's text.
- 7 You can import dimensions directly into a detail view, or drag them from other views.

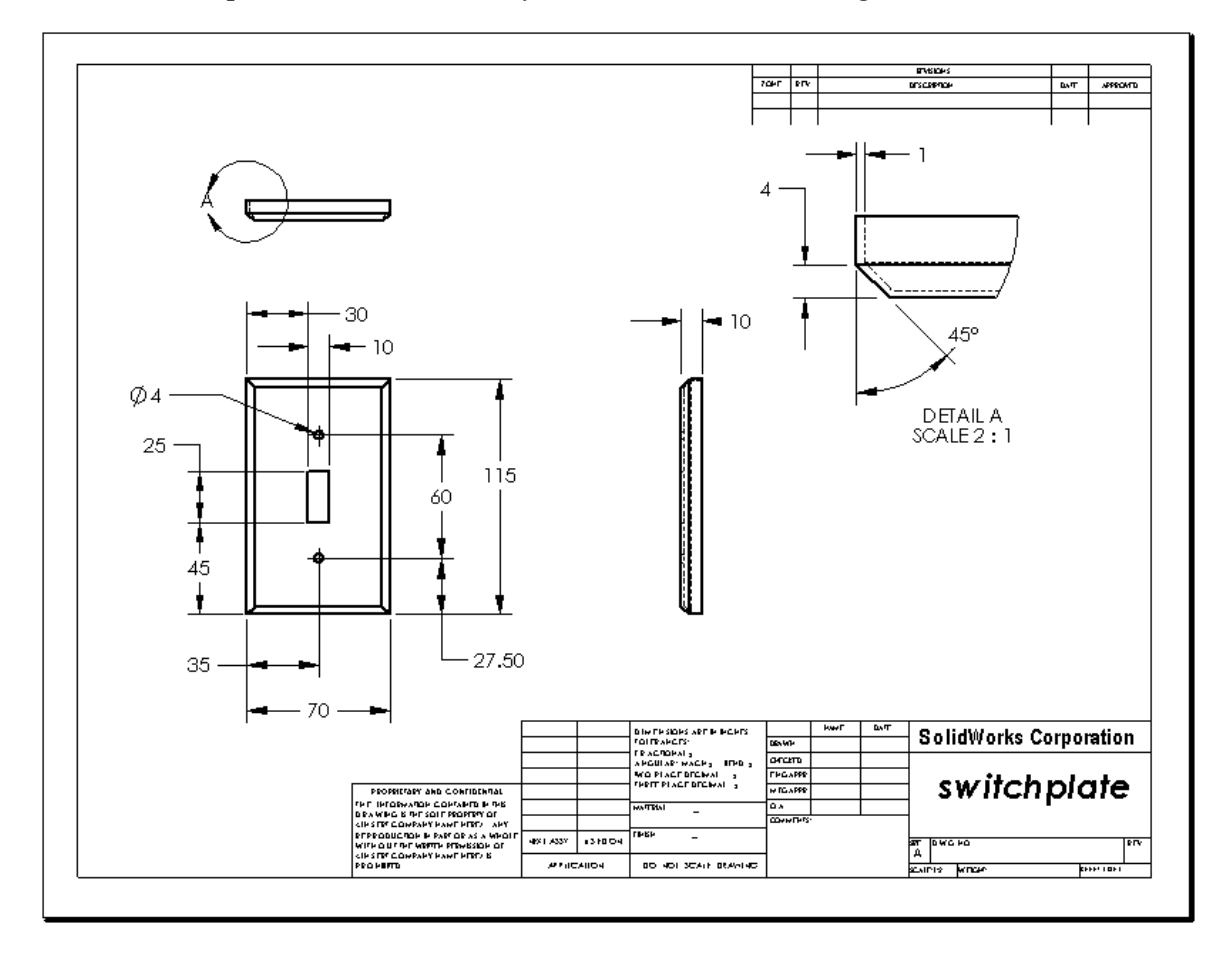

# Lesson 5: Design Tables

Upon successful completion of this lesson, you will be able to create a design table that will generate the following configurations of Tutor1:

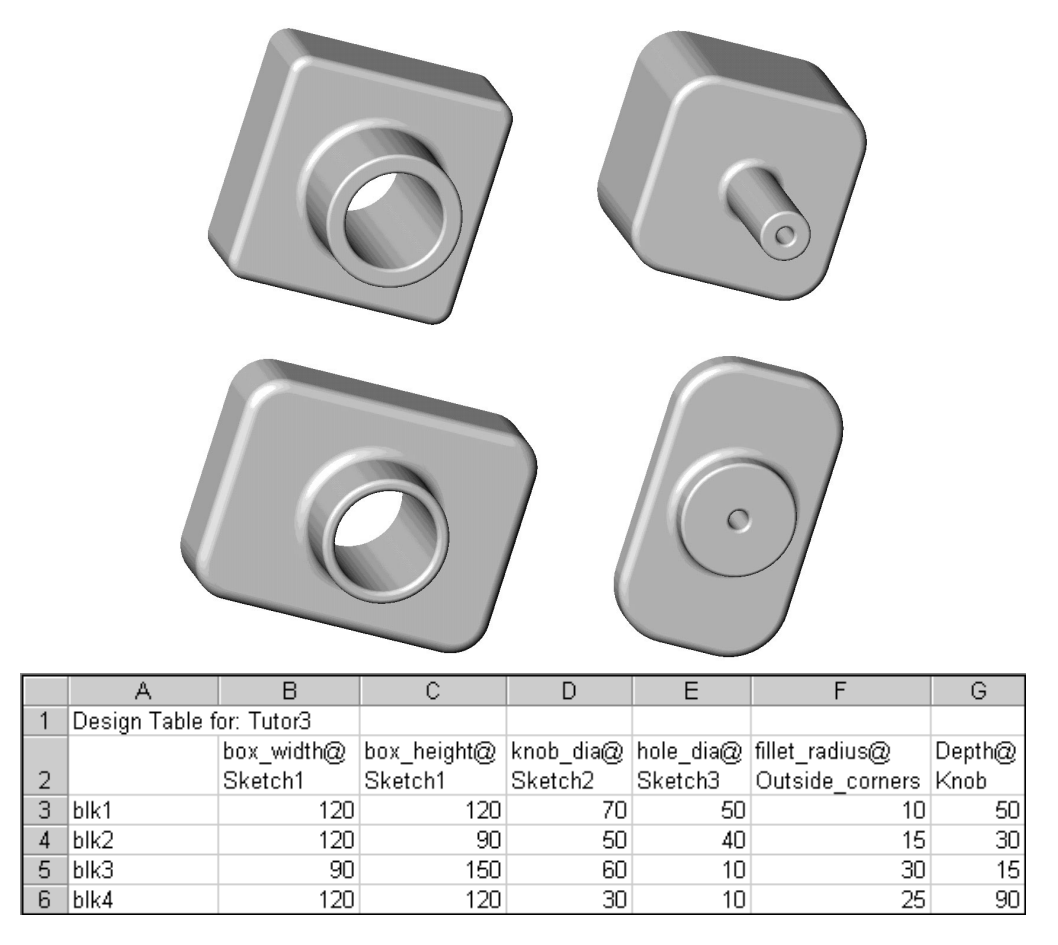

This lesson corresponds to SolidWorks 2001 Getting Started pages 6-1 through 6-10.

### **Active Learning Exercises**

Create the design table for Tuor1. Follow the instructions in *SolidWorks 2001 Getting Started* pages 6-1 through 6-10.

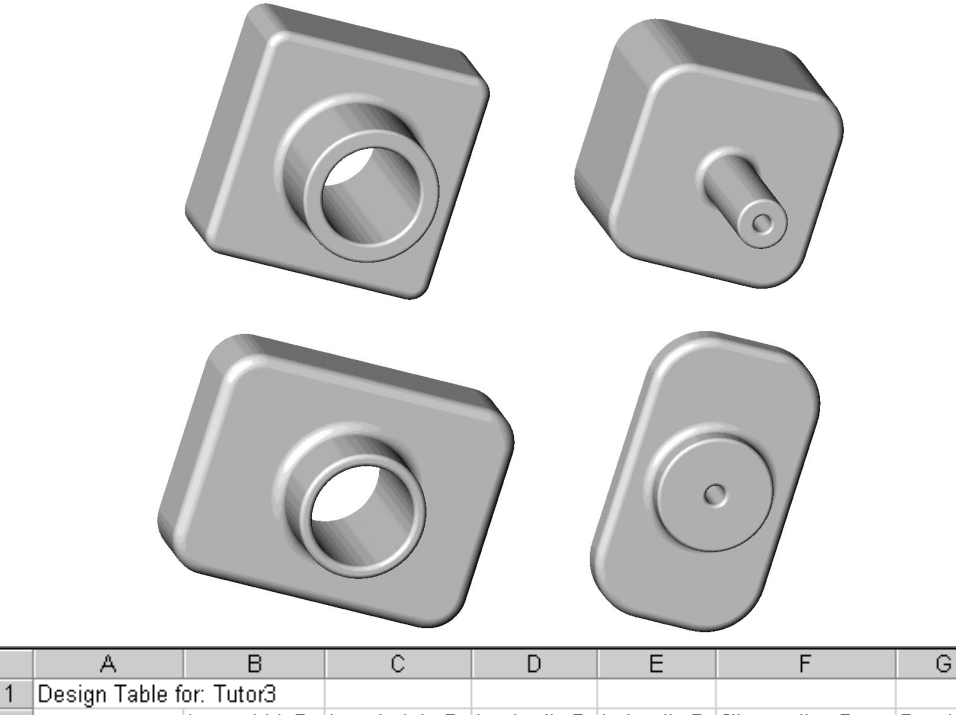

|   | Design Table I | 01. 101010 |             |           |           |                 |        |
|---|----------------|------------|-------------|-----------|-----------|-----------------|--------|
|   |                | box_width@ | box_height@ | knob_dia@ | hole_dia@ | fillet_radius@  | Depth@ |
| 2 |                | Sketch1    | Sketch1     | Sketch2   | Sketch3   | Outside_corners | Knob   |
| 3 | blk1           | 120        | 120         | 70        | 50        | 10              | 50     |
| 4 | blk2           | 120        | 90          | 50        | 40        | 15              | 30     |
| 5 | blk3           | 90         | 150         | 60        | 10        | 30              | 15     |
| 6 | blk4           | 120        | 120         | 30        | 10        | 25              | 90     |

### **5 Minute Assessment**

- 1 What is a configuration?
- 2 What is a design table?
- **3** What additional Microsoft software application is required to create design tables in SolidWorks?
- 4 What are three key elements of a design table?

- **5** True of False. Link Values equates a dimension value to a shared variable name.
- 6 Describe the advantage of using geometric relations versus linear dimensions to position the Knob feature on the Box feature.
- 7 What is the advantage of creating a design table?

### **Exercises and Projects**

### Task 1

Create a design table for Tutor2 that corresponds to the four configurations of Tutor1. Rename the feature names and the dimension names. Save the part as Tutor4.

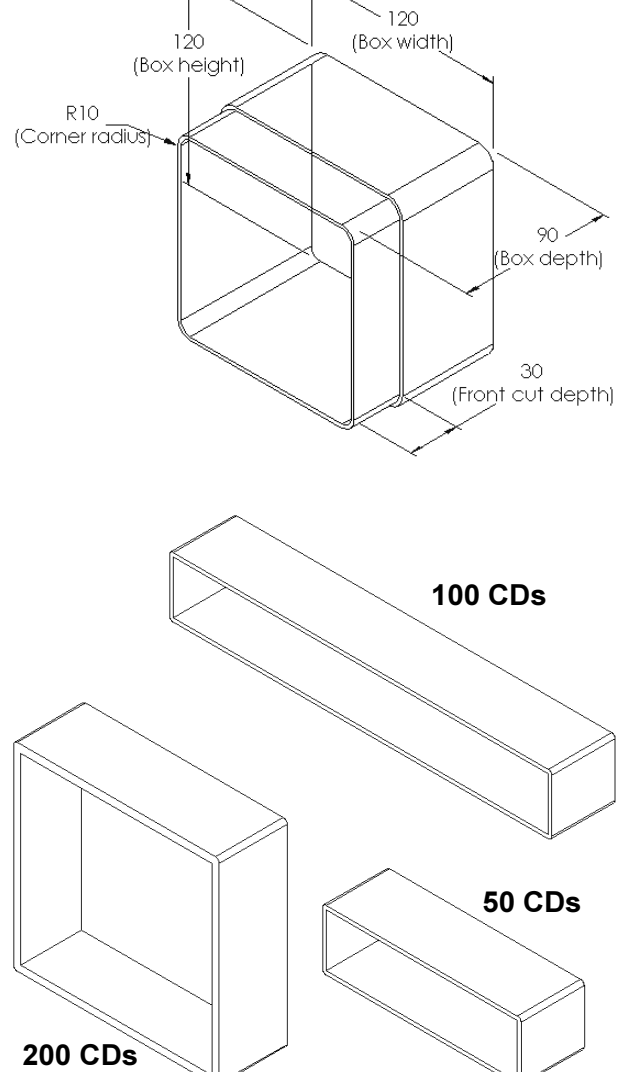

### Task 2

Create three configurations of the CD storagebox to contain 50, 100 and 200 CDs. The maximum width dimension is 120cm.

Some examples are shown at the right.

Convert the overall dimensions of the 50 CD storagebox from centimeters to inches. The design for the CD storagebox was created overseas. The CD storagebox will be manufactured in the US.

### Given:

- $\Box$  Conversion: 2.54cm = 1 inch
- $\square$  Box\_width = 54.0cm
- □ Box\_height = 16.4cm
- $\Box$  Box\_depth = 17.2cm

### Answer:

- □ Overall dimensions = box\_width x box\_height x box\_depth
- □ Box\_width = \_\_\_\_\_
- □ Box\_height = \_\_\_\_\_
- Box\_depth = \_\_\_\_\_

### Task 4

What CD storagebox configurations are feasible for use in your classroom?

### Task 5

Create a cup. In the **Extrude Feature** dialog box, use a **5° Draft Angle**. Create four configurations using a design table. Experiment with different dimensions.

### Task 6

Bring in some examples of products that lend themselves to design tables. You can bring in the actual objects or illustrations from magazines or catalogs.

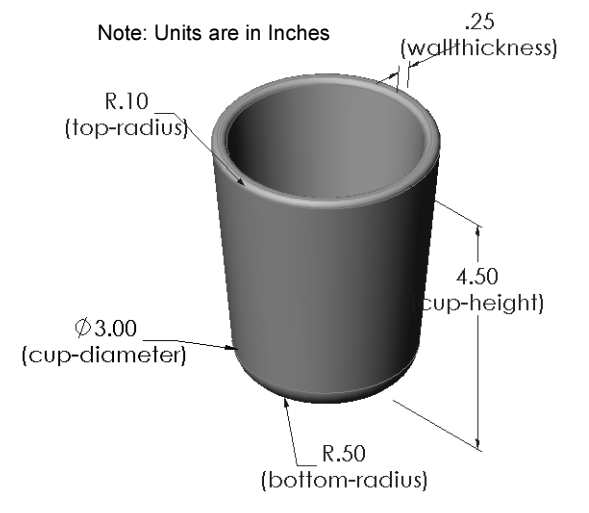

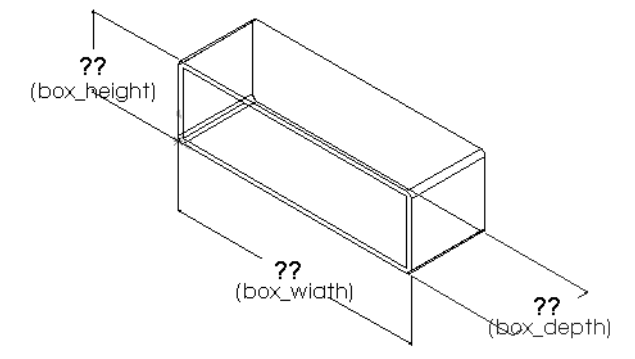

### More to Explore

### **Configurations, Assemblies, and Design Tables**

When each component in an assembly has multiple configurations, it make sense that the assembly should have multiple configurations as well. There are two ways to accomplish this:

- Manually change the configuration being used by each component in the assembly.
- Create an *assembly* design table that specifies which configuration of each component is to be used for each version of the assembly.

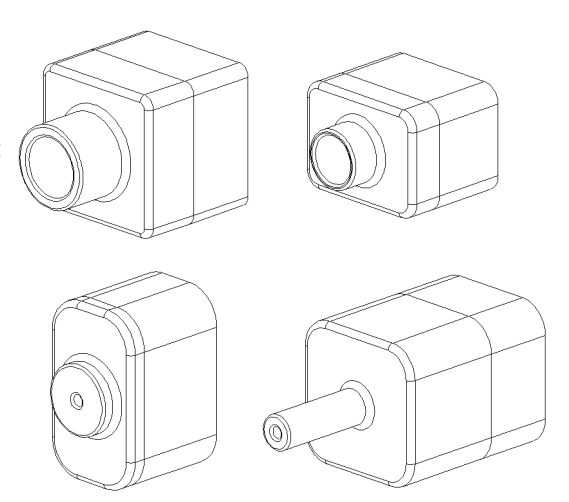

# Changing the Configuration of a Component in an Assembly

To manually change the displayed configuration of a component in an assembly:

- 1 Right-click the component, either in the FeatureManager design tree or in the graphics area, and select **Component Properties**.
- 2 In the **Component Properties** dialog, select the desired configuration from the list in the **Referenced configuration** area. Click **OK**.
- 3 Repeat this procedure for each component in the assembly.

| Component Properties ? 🔀                                                          |
|-----------------------------------------------------------------------------------|
| General properties                                                                |
| Component Name: Tutor4 Instance Id: 1 Full Name: Tutor4<1>                        |
| Model Document Path: D:\HS_Book\Teacher Tools\Lessons\Lesson5\Tutor4.SLDPR Browse |
| Configuration specific properties                                                 |
| Visibility                                                                        |
|                                                                                   |
| E Hide Madel                                                                      |
|                                                                                   |
| Suppression state                                                                 |
| O Suppressed   Resolved                                                           |
| Solve as                                                                          |
| Fligid     O Flexible                                                             |
| Beterenced configuration                                                          |
| O Use component's "in-use" or last saved configuration                            |
| O Use named configuration Version 4                                               |
|                                                                                   |
| Specify configurations to change                                                  |
| OK Cancel Help                                                                    |
|                                                                                   |

### **Assembly Design Tables**

While manually changing the configuration of each component in an assembly works, it is neither efficient nor very flexible. Switching from one version of an assembly to another would be tedious. A better approach would be to create an assembly design table.

The procedure for creating an assembly design table is very similar to the procedure for creating a design table in an individual part. The most significant difference is the choice of different keywords for the column headers. The keyword we will explore here is \$CONFIGURATION@component<instance>.

### Procedure

- 1 Click Insert, New Design Table.
- 2 In cell B2, enter the keyword \$Configuration@ followed by the name of the component and its instance number. In this example, the

|    | A                   | В                                          | С | D | E | F | G |   |
|----|---------------------|--------------------------------------------|---|---|---|---|---|---|
| 1  | Design Table for: ] | futor Assembly                             |   |   |   |   |   | _ |
| 2  |                     | <pre>\$Configuration@Tutor3&lt;1&gt;</pre> |   |   |   |   |   |   |
| 3  | First Instance      |                                            |   |   |   |   |   |   |
| 4  |                     |                                            |   |   |   |   |   |   |
| 5  |                     |                                            |   |   |   |   |   |   |
| 6  |                     |                                            |   |   |   |   |   |   |
| 7  |                     |                                            |   |   |   |   |   |   |
| 8  |                     |                                            |   |   |   |   |   |   |
| 9  |                     |                                            |   |   |   |   |   |   |
| 10 |                     |                                            |   |   |   |   |   | • |
|    | 🕩 🕨 \Sheet1         | /                                          | • |   |   |   | • |   |

component is Tutor3 and the instance is <1>.

3 In cell C2, enter the keyword \$Configuration@ Tutor4<1>.

| 4 | Add the configuration |
|---|-----------------------|
|   | names in column A.    |

|     | A                   | В                         | С                                          | D | E | F | G T      |
|-----|---------------------|---------------------------|--------------------------------------------|---|---|---|----------|
| 1   | Design Table for: 1 | Futor Assembly            |                                            |   |   |   |          |
| 2   |                     | \$Configuration@Tutor3<1> | <pre>\$Configuration@Tutor4&lt;1&gt;</pre> |   |   |   |          |
| 3   | First Instance      |                           |                                            |   |   |   |          |
| 4   |                     |                           |                                            |   |   |   |          |
| 5   |                     |                           |                                            |   |   |   |          |
| 6   |                     |                           |                                            |   |   |   |          |
| 7   |                     |                           |                                            |   |   |   |          |
| 8   |                     |                           |                                            |   |   |   |          |
| 9   |                     |                           |                                            |   |   |   |          |
| 10  |                     |                           |                                            |   |   |   | <b>T</b> |
| • • | 🕨 🕨 Sheet1          | /                         | •                                          |   |   |   |          |

|    | Α                   | В                         | С                         | D | E | F | G | F |
|----|---------------------|---------------------------|---------------------------|---|---|---|---|---|
| 1  | Design Table for: 1 | Futor Assembly            |                           |   |   |   |   | - |
| 2  |                     | \$Configuration@Tutor3<1> | \$Configuration@Tutor4<1> |   |   |   |   |   |
| 3  | First Instance      |                           |                           |   |   |   |   |   |
| 4  | Second Instance     |                           |                           |   |   |   |   |   |
| 5  | Third Instance      |                           |                           |   |   |   |   |   |
| 6  | Fourth Instance     | 1                         |                           |   |   |   |   |   |
| 7  |                     |                           |                           |   |   |   |   |   |
| 8  |                     |                           |                           |   |   |   |   |   |
| 9  |                     |                           |                           |   |   |   |   |   |
| 10 |                     |                           |                           |   |   |   |   | • |
| •  | 🕨 🕨 🔪 Sheet1        | /                         | •                         |   |   |   | • |   |

5 Fill in the cells of columns B and C with the appropriate configurations for the two components.

|    | A                   | В                         | С                         | D | E | F | G | Ξ |
|----|---------------------|---------------------------|---------------------------|---|---|---|---|---|
| 1  | Design Table for: " | Tutor Assembly            |                           |   |   |   |   |   |
| 2  |                     | \$Configuration@Tutor3<1> | \$Configuration@Tutor4<1> |   |   |   |   |   |
| 3  | First Instance      | blk1                      | Version 1                 |   |   |   |   |   |
| 4  | Second Instance     | blk2                      | Version 2                 |   |   |   |   |   |
| 5  | Third Instance      | blk3                      | Version 3                 |   |   |   |   | _ |
| 6  | Fourth Instance     | blk4                      | Version 4                 |   |   |   |   |   |
| 7  |                     |                           |                           |   |   |   |   |   |
| 8  |                     |                           |                           |   |   |   |   |   |
| 9  |                     |                           |                           |   |   |   |   |   |
| 10 |                     |                           |                           |   |   |   |   | • |
|    | 🕩 🕨 🔪 Sheet1        | /                         | I ■                       |   |   |   | • |   |

6 Finish inserting the design table.Click in the graphics area. The system reads the design table and generates the configurations.Click OK to close the message dialog.

| Solid₩orks 2001                                                        |
|------------------------------------------------------------------------|
| The design table generated the following configurations:               |
| First Instance<br>Second Instance<br>Third Instance<br>Fourth Instance |
| 0K                                                                     |

7 Switch to the ConfigurationManager.Each of the configurations specified in the design table should be listed.

8 Test the configurations.Double-click on each configuration to verify that they display correctly.

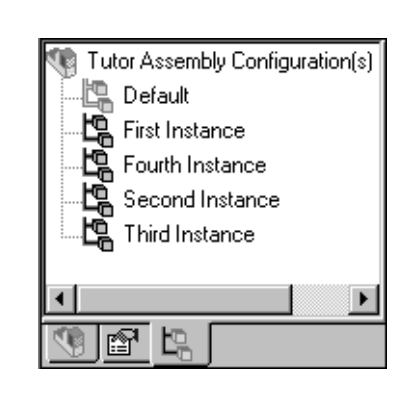

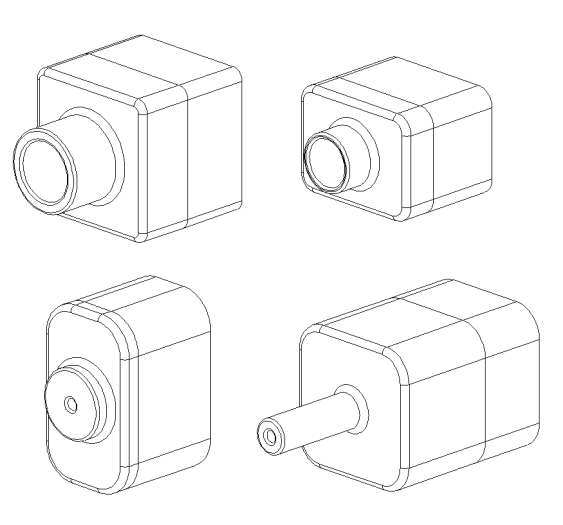

Lesson 5: Design Tables

# Lesson 6: Revolve and Sweep Features

Upon successful completion of this lesson, you will be able to create and modify the following parts and assembly:

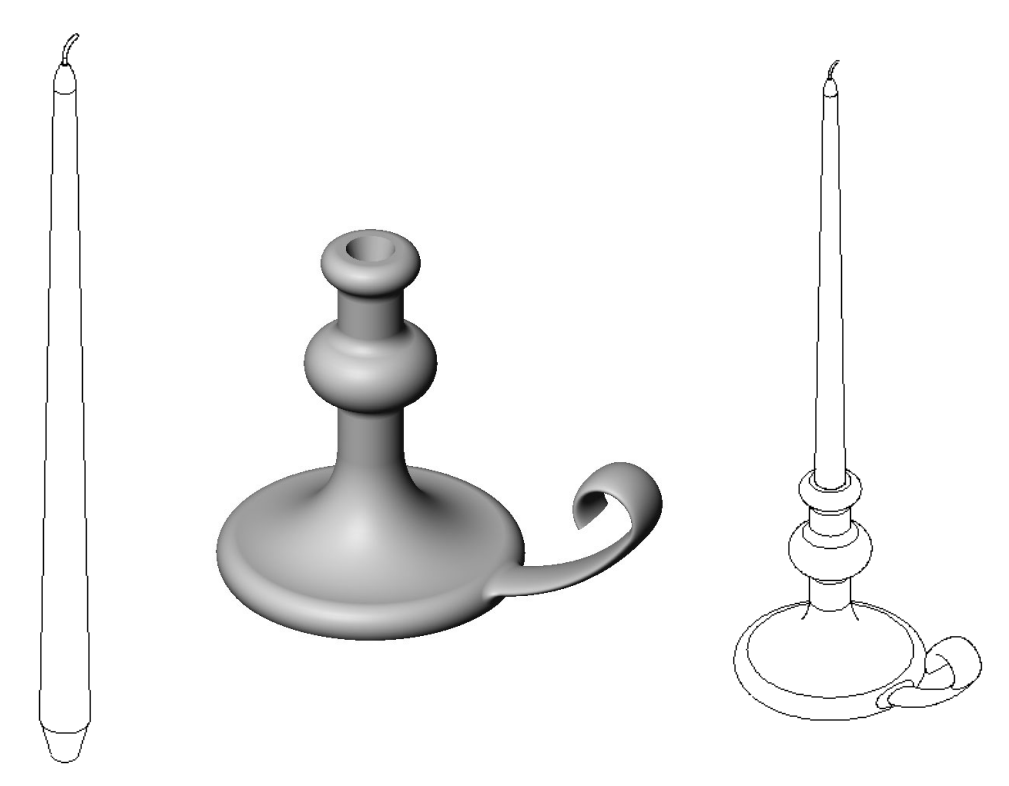

This lesson plan corresponds to SolidWorks 2001 Getting Started pages 7-1 through 7-10.

### **Active Learning Exercises**

Create the candlestick. Follow the instructions in *SolidWorks 2001 Getting Started* pages 7-1 through 7-10.

The part name is Cstick.sldprt. However, throughout this lesson, we will refer to it as "candlestick" because that makes more sense.

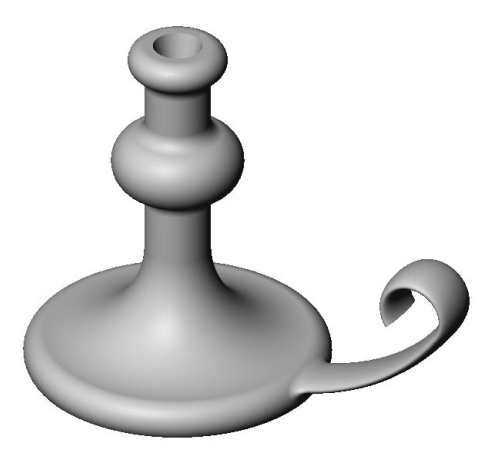

### **5 Minute Assessment**

- 1 What features did you use to create the candlestick?
- 2 What special piece of sketch geometry is required for a revolve feature?
- **3** Unlike an extruded feature, a swept feature requires a minimum of two sketches. What are these two sketches?
- 4 What information does the pointer provide while sketching an arc?

| 5 | Examine the three illustrations at<br>the right. Which one is not a valid<br>sketch for a revolve feature?<br>Why? |   |   | +++++++++++++++++++++++++++++++++++++++ |
|---|----------------------------------------------------------------------------------------------------|---|---|-----------------------------------------|
|   |                                                                                                    | Â | В | с с                                     |

### **Exercises and Projects**

### Task 1

Design a candle to fit the candlestick.

- □ Use a revolve feature as the base feature.
- □ Taper the bottom of the candle to fit into the candlestick.
- □ Use a sweep feature for the wick.

### **Question:**

What other features could you use to create the candle? Use a sketch to illustrate your answer if necessary.

### Answer:

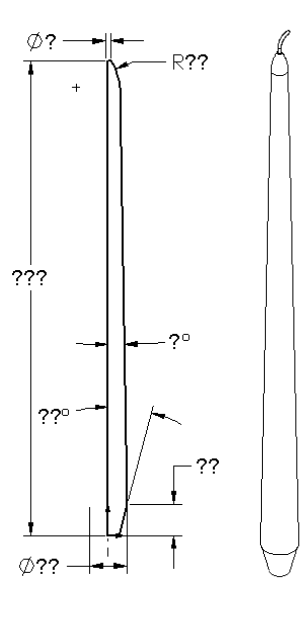

### Question:

Would there be any benefit to using a design table to create the candle?

### Answer:

Create a candlestick assembly.

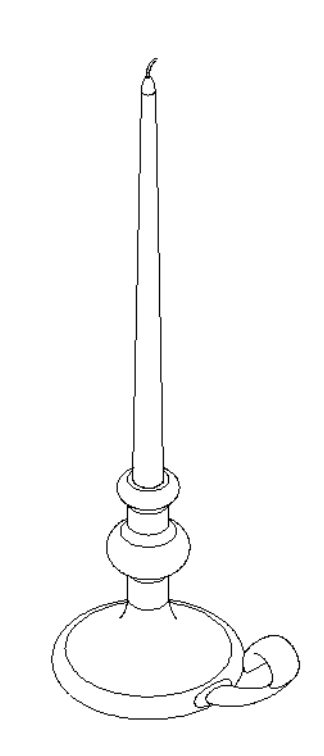

#### A в Design Table for: candle 1 2 Length@Sketch1 3 15 inch candle 15 12 inch candle 12 4 10 inch candle 10 5 6 7 inch candle 7 ♦ ► ► Sheet1

### Task 3

You work for a candle manufacturer. Use a design table to create 15 inch, 12 inch, 10 inch and 7 inch candles.

### Task 4

Design and model a mug. This is a rather open-ended assignment. You have an opportunity to express your creativity and ingenuity. The design of a mug can vary from the simple to the complex. A couple of examples are shown at the right.

There are two specific requirements:

- □ Use a revolve feature for the body of the mug.
- □ Use a swept feature or the handle.

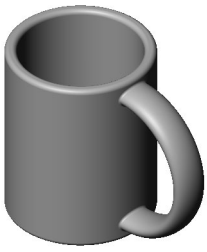

Simple design

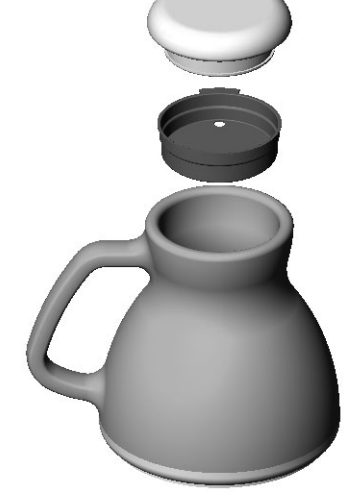

More complex design – a commuter's spill-proof travel mug

How much coffee does the mug shown at the right hold?

### Given:

- $\Box$  Inside Diameter = 2.50"
- $\Box$  Overall height of the mug = 3.75"
- $\Box$  Thickness of the bottom = 0.25"
- □ Coffee cups are not filled to the brim. Allow 0.5" space at the top.

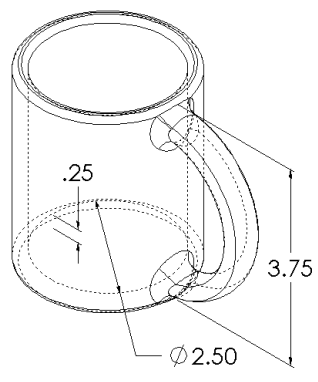

### Answer:

## Conversion:

A cup of coffee in the US is sold by the fluid ounce, not by the cubic inch. How many ounces does the mug hold?

### Given:

1 gallon =  $231 \text{ in}^3$ 

128 ounces = 1 gallon

### Answer:

Modify the outletplate that you created in Lesson 1.

- Edit the sketch for the circular cuts that form the openings for the outlet. Create new cuts using the sketch tools. Apply what you have learned about Link Values and geometric relations to properly dimension and constrain the sketch.
- □ Add a swept boss feature to the back edge.
  - The sweep section is a 90° arc.
  - The radius of the arc is equal to the length of the model edge as shown in the accompanying illustration.

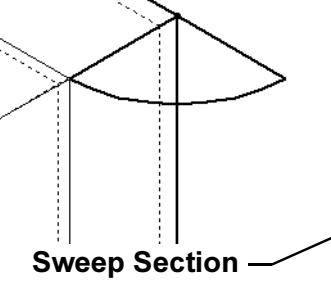

- Use geometric relations to fully define the sweep section sketch.
- The sweep path is made up of the four rear edges of the part.
- Use **Convert Entities** to create the sweep path.
- □ The desired result is shown in the illustration at the right.

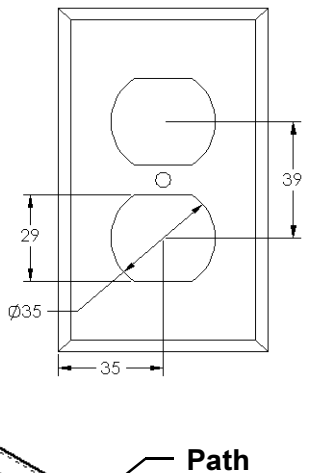

Ũ

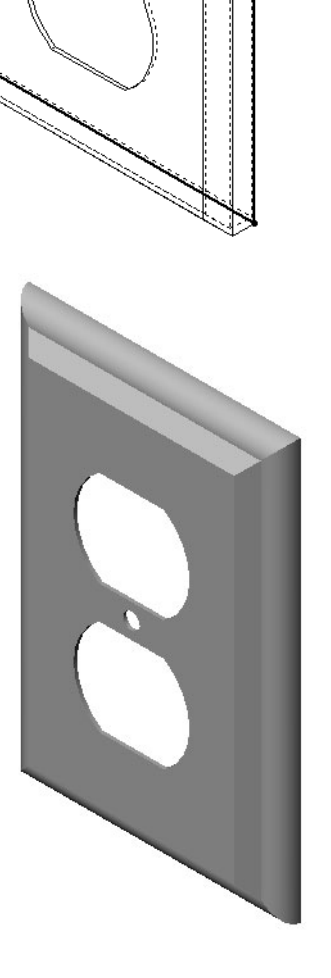

Use a revolve feature to create a toy top of your own design.

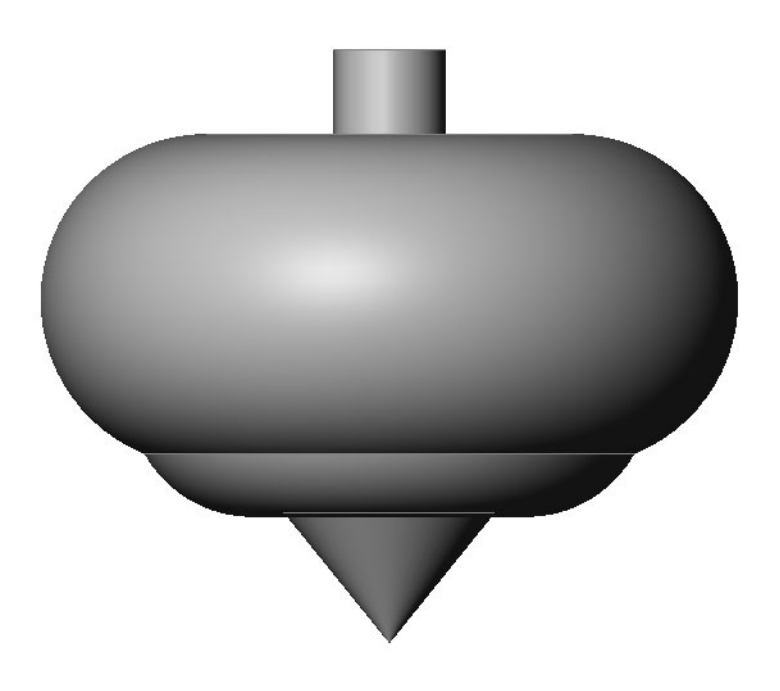

Lesson 6: Revolve and Sweep Features

# Lesson 7: Loft Features

Upon successful completion of this lesson, you will be able to create the following part:

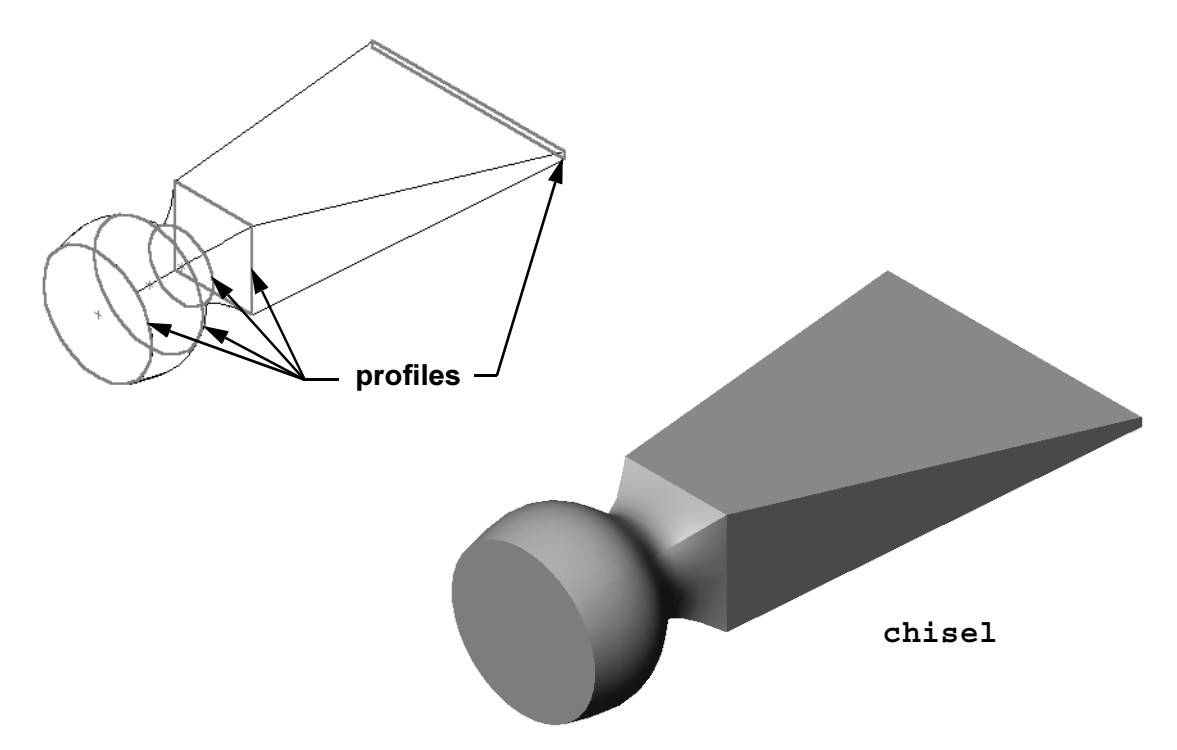

This lesson plan corresponds to SolidWorks 2001 Getting Started pages 8-1 through 8-6.

### **Active Learning Exercises**

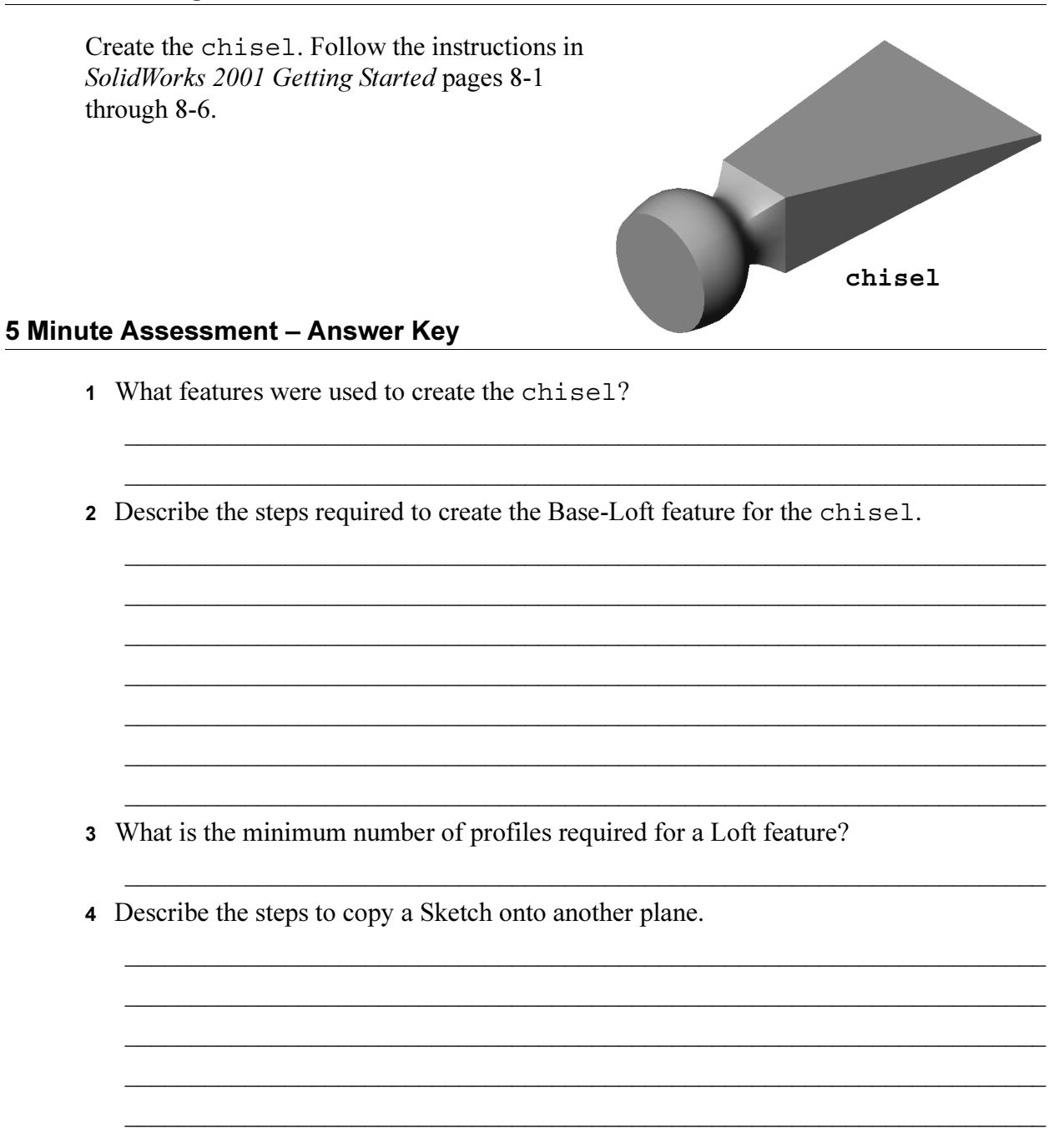

### **Exercises and Projects**

### Task 1

Create the bottle as shown in the drawing. Note: all dimensions are in millimeters.

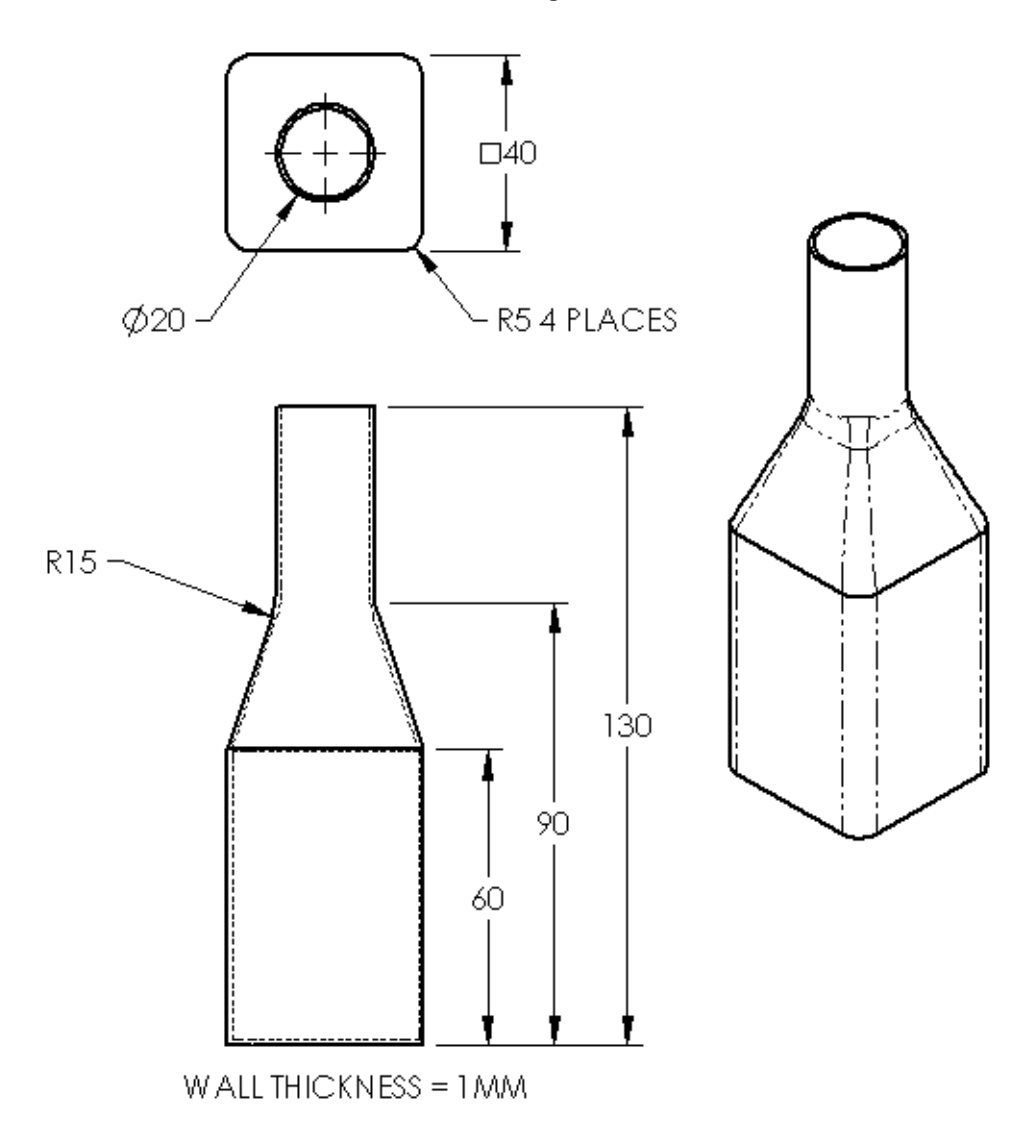

Create bottle2 with and elliptical Extruded-Base feature. The top of the bottle is circular. Design bottle2 with your own dimensions.

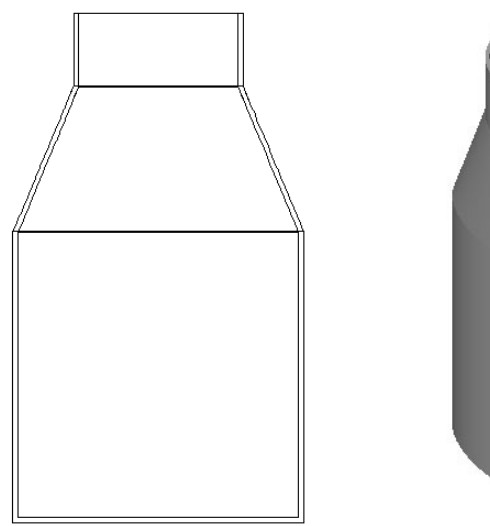

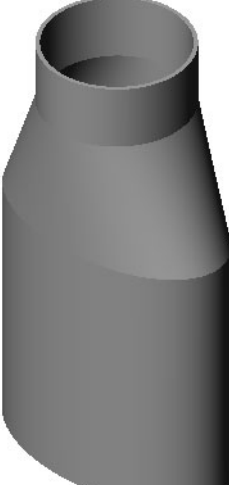

bottle2

### Task 3

Create the funnel as shown in the drawing below.

□ Use **1mm** for the wall thickness.

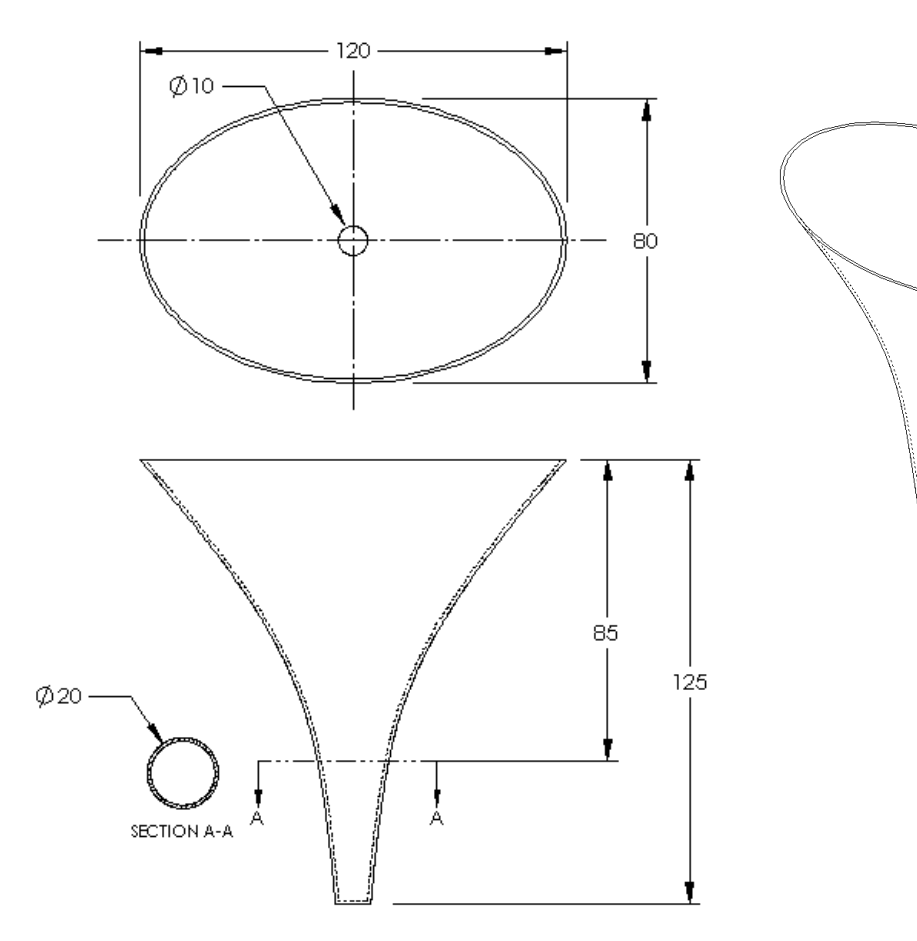

Create the screwdriver.

□ Use **inches** for the database units.

□ Create the handle as the first feature. Use a revolved feature.

- □ Create the shaft as the second feature. Use an extruded feature.
- The overall length of the blade (shaft and tip together) is 7 inches. The tip is 2 inches long. Compute the length of the shaft.
- □ Create the tip as the third feature. Use a loft feature.
- Create the sketch for the end of the tip first. This is a rectangle 0.50" by 0.10".
- □ The middle, or second profile is sketched using a **0.10**" offset (to the outside) of the tip.
- □ The third profile is the circular face on the end of the shaft.

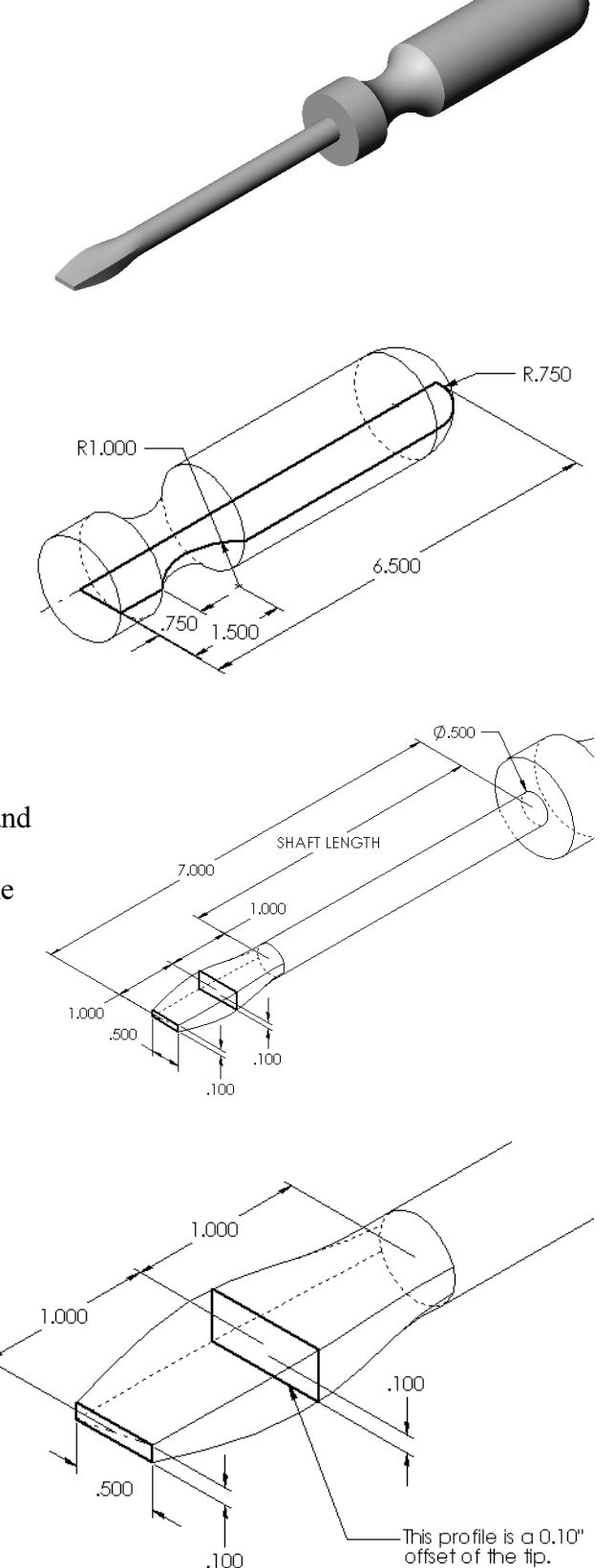

### **Matching Tangency**

When you want to blend a loft feature into an existing feature such as the shaft, it is desirable to have the face blend smoothly.

Look at the illustrations at the right. In the upper one, the tip was lofted with tangency matching to the shaft. The lower example was not.

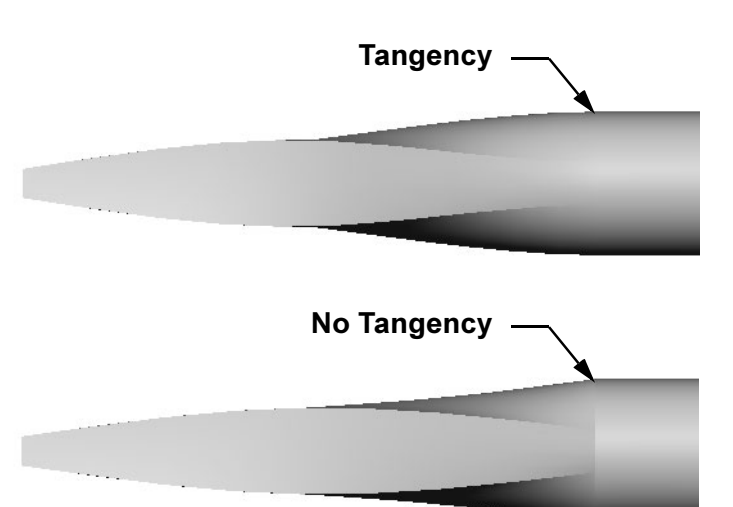

In the **Start/End Tangency** box of the PropertyManager, there are some tangency options. **End tangency** applies to the last profile, which in this case, is the face on the end of the shaft.

Note: If you picked the face of the shaft as the *first* profile, you would use the **Start tangency** option.

The option **All faces** will make the lofted feature tangent to the sides of the shaft.

The result is shown at the right.

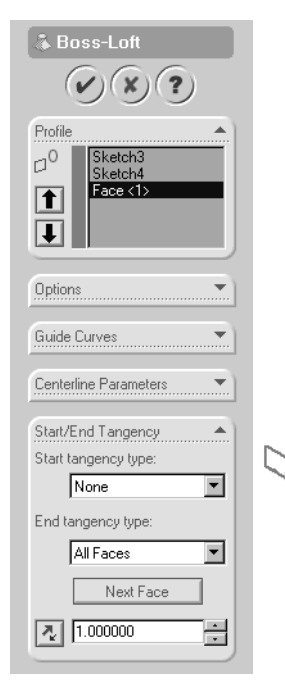

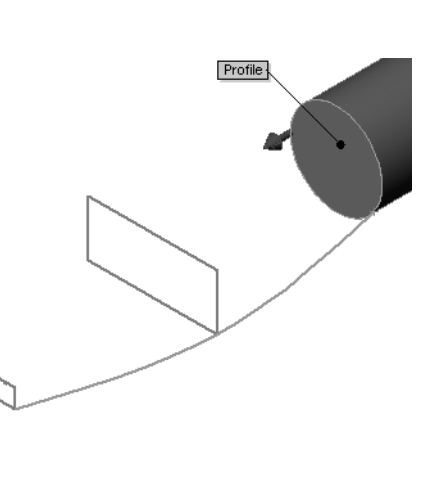

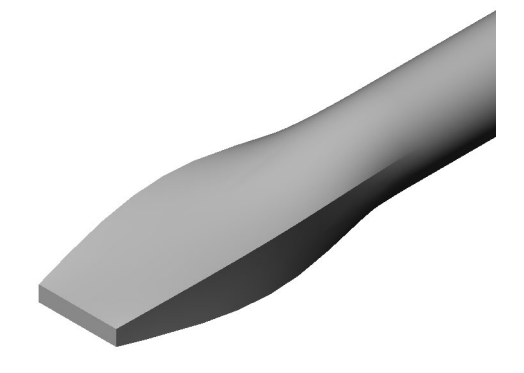

- □ Design a 16 ounce sportsbottle.
- □ Create a cap for the sportsbottle.
- □ Create a sportsbottle assembly.

### Question

How many liters are contained in the sportsbottle?

### Conversion

 $\Box$  1 fluid ounce = 29.57ml

### Answer:

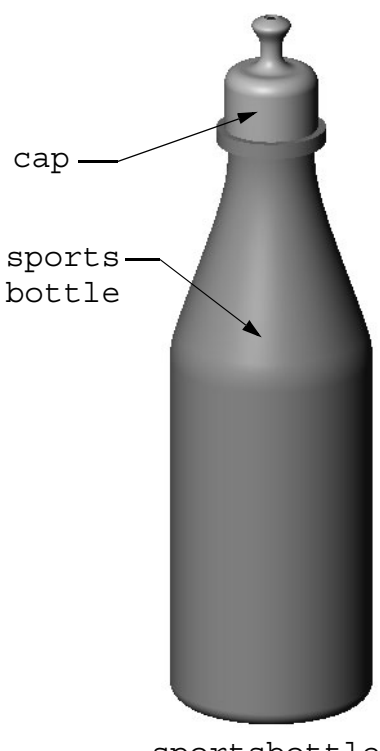

sportsbottle assembly

### Task 6

A designer for your company receives the following cost information:

□ Sports Drink = 0.32 per gallon based on 10,000 gallons

 $\square$  16 ounce sport bottle = \$0.11 each based on 50,000 units

### Question

How much does it cost to produce a filled 16 oz. sportsbottle to the nearest cent?

### Answer:

Lesson 7: Loft Features

## **Lesson 8: Visualization**

Upon successful completion of this lesson, you will create an image with PhotoWorks and an animation using SolidWorks Animator.

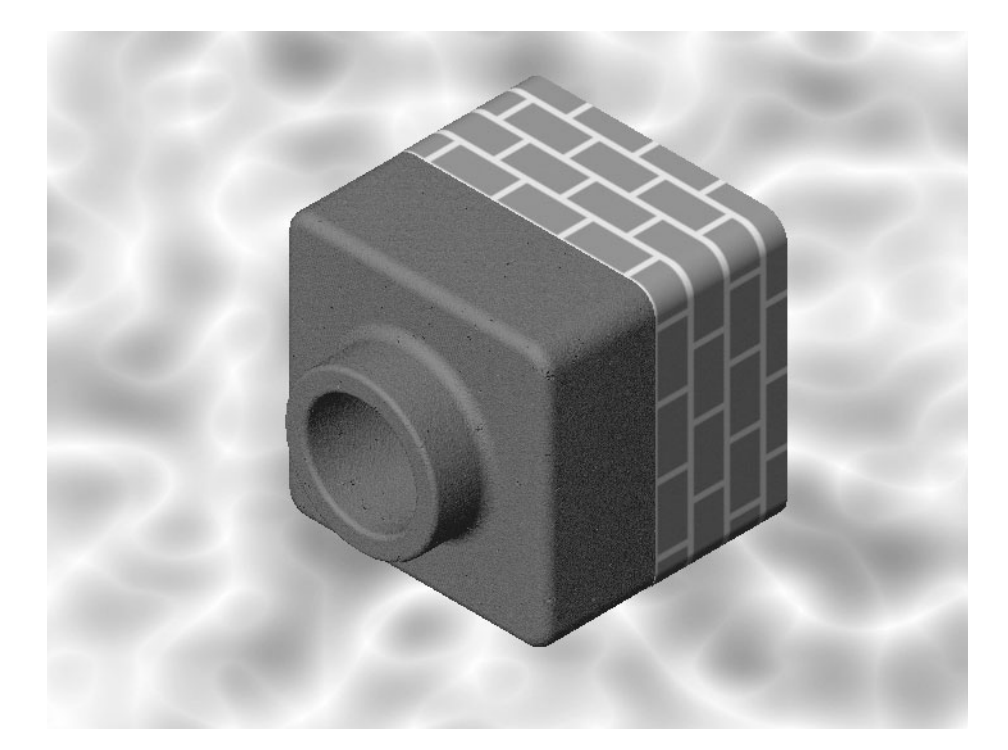

### Note:

The material about the PhotoWorks and Animator applications presented in this lesson is very basic and introductory in nature. It barely scratches the surface of what these software applications can do. *SolidWorks 2001 Getting Started* contains two entire chapters about PhotoWorks – Chapter 19, and Animator – Chapter 20. If you have a keen interest in computer graphics, you might want to talk to your teacher about exploring Chapters 19 and 20 as independent enrichment activities.

### Sample Files

Chapters 19 and 20 in the *SolidWorks 2001 Getting Started* tutorial reference sample files that are included on the SolidWorks software CD. The option to install the sample files must be selected when the SolidWorks software is installed.

### Active Learning Exercises – PhotoWorks

Follow the instructions in *SolidWorks 2001 Getting Started*, pages 19-1 through 19-28. Then create a PhotoWorks rendering of Tutor1 which you built in a previous lesson.

- □ Apply **Chrome** material.
- □ Set the **Background Style** to **Graduated**.
- □ Save the Tutor1.bmp image.

The step-by-step instructions are as follows:

### **Getting Started**

- 1 If **PhotoWorks** does not appear on the SolidWorks main menu bar, click **Tools**, **Add-Ins**, select **PhotoWorks**, and click **OK**.
- 2 Click **Open** is on the Standard toolbar, and open the part Tutor1 which you built in Lesson 2.
- **3** Set the view orientation to **Isometric** and select **Shaded** view mode from the View toolbar. Your part should look like the illustration at the right.

### **Shaded Rendering**

Shaded rendering is the basis for all photo-realistic rendering in PhotoWorks.

1 Click **Render** (i) on the PhotoWorks toolbar.

The PhotoWorks software produces a smooth-shaded rendering of the part using a default material and scene.

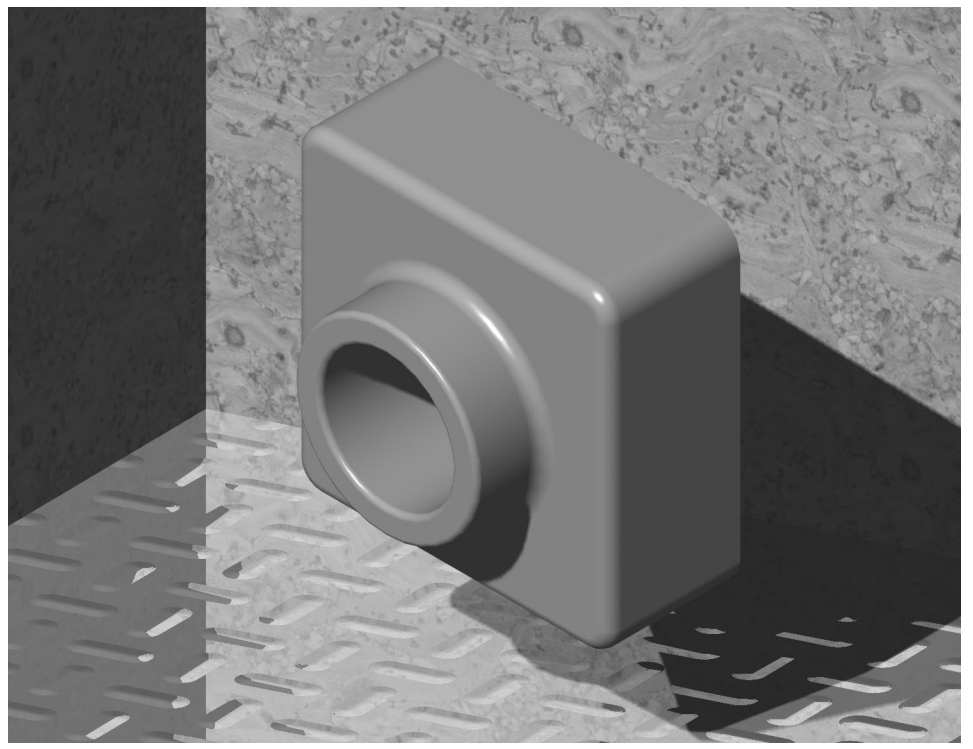

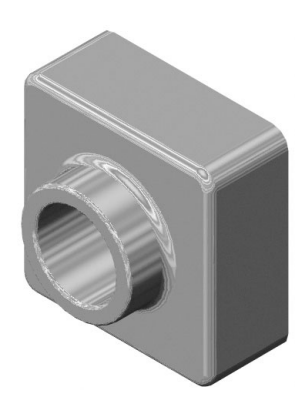

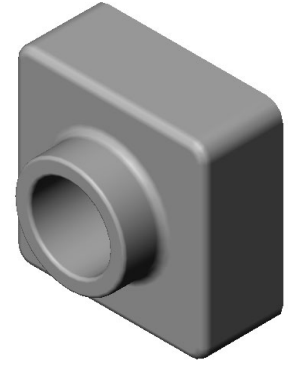
2 The PhotoWorks - Default Material dialog box is displayed indicating that the part has been rendered with the default material, Polished Plastic. The PhotoWorks software asks whether you wish to

apply this material to the model. Click **No**.

The PhotoWorks - Default Scene dialog box is displayed indicating that the part has been rendered with the default scene Shiny Tread Plate and Cork. The PhotoWorks software asks whether you wish to apply this scene to the model. Click No.

| -notoworks -                                            |                  |  |  |  |
|---------------------------------------------------------|------------------|--|--|--|
| The model has been rendered using the default material: |                  |  |  |  |
|                                                         |                  |  |  |  |
| Archive:                                                | Stock Procedural |  |  |  |
| Class:                                                  | Plastics         |  |  |  |
| Material:                                               | Polished Plastic |  |  |  |
|                                                         |                  |  |  |  |
| Do you want to apply this material to the model?        |                  |  |  |  |
| Yes                                                     | No Help          |  |  |  |
|                                                         |                  |  |  |  |
|                                                         |                  |  |  |  |

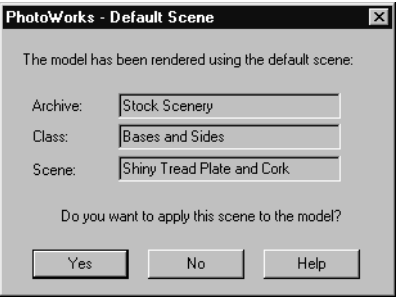

# Applying a Material

- 1 Click **Materials** on the PhotoWorks toolbar.
- 2 Double-click the **Stock Procedural** archive.
- Click Metals class.
   The material selection area displays a rendered image of a sphere for each material in the class.
- Use the scroll bar to locate the Chrome material. Click the Chrome material.

The **Preview** window, to the right of the material

PhotoWorks - Material Editor Preview Manager Color Reflectance Displacement Texture Space B-12 Stock Procedural ٠ Metals 🚡 Stones 🖬 Woods Silver Plate Tungsten 🚡 Plastics niscellaneous 📳 Stock Procedural 2 Stock Procedural 3 Metal Textures ė 📳 Stone Textures Rendering Platinum Chromium ŧ٠ Wood Textures **©** © **© ©** 8 Plastic Textures Natural Textures Ė٠ 🗄 📳 Synthetic Textures Display components Model Chrome Plate Chrome • Reflectance ✓ Transparency ✓ Displacement ✓ Decals C Scene 赵卢卢思令兵 祖教弘乂 凶 马马 Close Link to archive Apply Help Instance -

editor, is updated to display how the part will appear when it is rendered. **Tip:** You can select and apply a material in one operation by double-clicking the material in the material selection area.

- 5 Click Apply.
- 6 Click Close.
- 7 Click Render

The part is rendered with a chrome surface.

# Set the Background Style to Graduated.

1 Click **Scene** for an on the PhotoWorks toolbar.

The **PhotoWorks** - **Scene Editor** dialog box is displayed.

- 2 Click the **Background** tab.
- 3 Click Graduated for Style.
- 4 Under Parameters, click Bottom Color.
- 5 Click **Edit** and change the bottom color to **Blue**.
- 6 Click OK.
- 7 Click Render 🙆 .

# Saving the Image

You can save a PhotoWorks image to a file for design proposals, technical documentation and product presentations.

The PhotoWorks software supports Bitmap (\*.bmp), TIFF (\*.tif), Targa (\*.tga), and JPEG (\*.jpg) formats, as well as PostScript (\*.ps) and the PhotoWorks image format (\*.lwi).

### To Save the Image:

- 1 Click Options
- 2 Click the **Image Output** tab.
- 3 Click Render to file.

The PhotoWorks software provides a default image file name based on the name of the part. Save the file in the directory as instructed by your teacher.

- 4 Optionally, you may set the Width, and Height.
   Note: If you change the Image Size, you should click Fixed aspect ratio to prevent distorting the image.
- 5 Click OK, and then click Render

|                                                               | <u>^</u>                                                                                          |
|---------------------------------------------------------------|---------------------------------------------------------------------------------------------------|
| Manager Lighting Foreground Background Scenery                | Preview                                                                                           |
| Style: Use GoldWorks background Graduated Use GoldWorks scene |                                                                                                   |
| Parameters Top Color Bottom Color                             |                                                                                                   |
| Color:                                                        |                                                                                                   |
| Filename:                                                     | Display components                                                                                |
| Browse                                                        | <ul> <li>✓ Reflectance</li> <li>✓ Transparency</li> <li>Light icons</li> <li>✓ Shadows</li> </ul> |
|                                                               | All materials                                                                                     |
|                                                               |                                                                                                   |

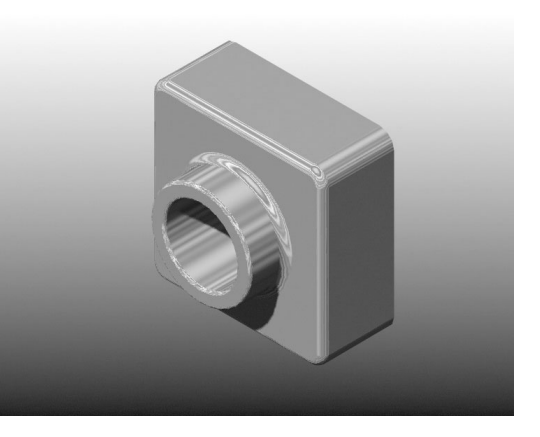

| Photo₩o        | rks - Options                |           |               | x          |
|----------------|------------------------------|-----------|---------------|------------|
| Render         | Image Output                 | Materials | Scene Utiliti | es Manager |
| C Ren<br>⊙ Ren | der to window<br>der to file |           |               |            |
| Filenam        | e:                           |           |               |            |
| C:\Clas        | s Files\Tutor1.b             | mp        |               |            |
|                |                              |           |               | Browse     |
| _ Image        | size                         |           |               |            |
|                |                              | 🗖 Fixed a | spect ratio   |            |
| W              | 'idth: 320                   | •<br>•    | Height: 240   |            |
|                |                              |           |               |            |
|                |                              | OK        | Cancel        | Help       |

#### Active Learning Exercises – Animator

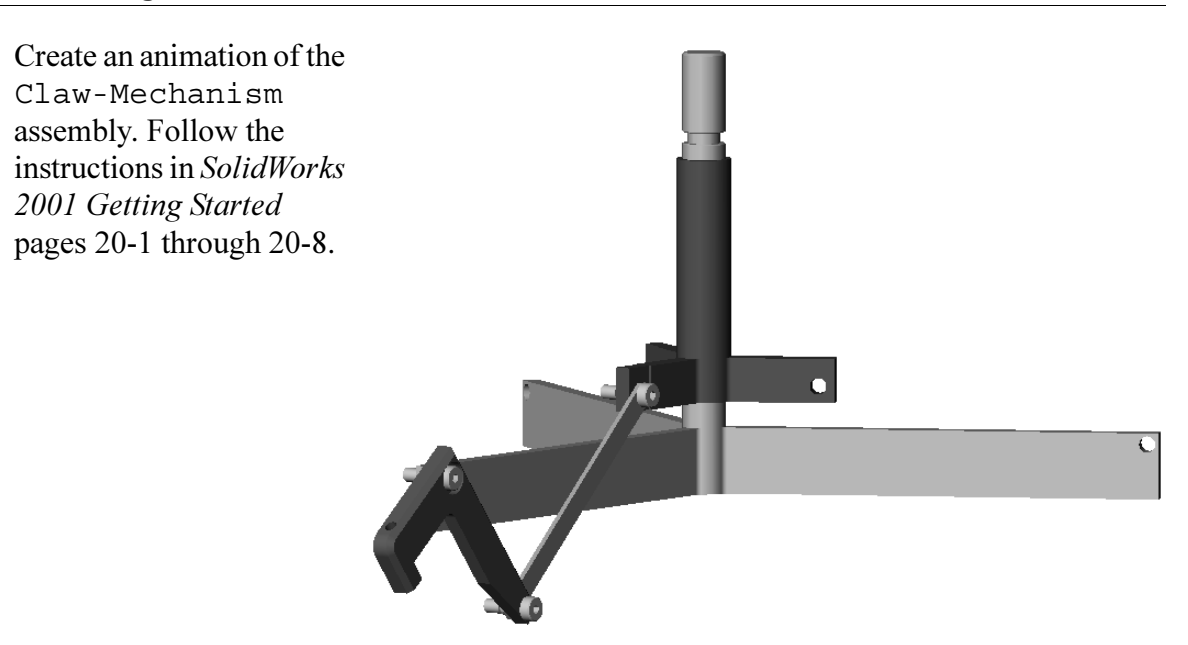

#### **Using PhotoWorks and Animator Together**

When you record an animation, the default rendering engine that is used is the SolidWorks shaded image software. This means the shaded images that make up the animation will look just like the shaded images you see in SolidWorks.

Earlier in this lesson you learned how to make photo-realistic images using the PhotoWorks application. You can record animations that are rendered using the PhotoWorks software. Since PhotoWorks rendering is much slower than SolidWorks shading, recording an animation this way takes much more time.

To use the PhotoWorks rendering software select **PhotoWorks buffer** from the **Renderer:** list on the **Save Animation to File** dialog box.

| Save Animation to File |                     |                    | ? ×            |
|------------------------|---------------------|--------------------|----------------|
| Save in: 🔂 Class File  | :\$                 | • 🗣 🖿 (            | * 💷 *          |
|                        |                     |                    |                |
|                        |                     |                    |                |
|                        |                     |                    |                |
|                        |                     |                    |                |
|                        |                     |                    |                |
| File name: claw-me     | chanism.avi         |                    | Save           |
| Save as type: Microso  | ft AVI file (*.avi) | •                  | Cancel         |
|                        |                     |                    | Help           |
| Renderer: PhotoWor     | ks buffer           | •                  |                |
| - Image Size           | - Aspect Patio      | - Frame Informatio | n              |
| Screen                 | Aspect Hatto        |                    |                |
|                        | Preserve ratio      | Frames per seco    | na <u>[7.5</u> |
| Width 738              | C Screen ratio      |                    |                |
| Height 574             | 0 1.28571           |                    |                |
|                        |                     |                    |                |
|                        |                     |                    |                |
|                        |                     |                    | 11.            |

**Note:** The file types \* . bmp and \* . avi increase in file size as more materials and advanced rendering effects are applied. The larger the image size the more time is required to create the image and animation files.

# Creating an Exploded View of an Assembly

The Claw-Mechanism which you used in Chapter 20 of *Solidworks 2001 Getting Started* already had an exploded view. To add an exploded view to an assembly, the Tutor assembly for example, follow this procedure:

1 Click **Open** i on the Standard toolbar, and open the assembly, Tutor, which you built in Lesson 3.

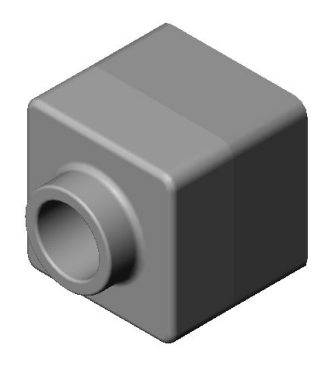

2 Click Insert, Exploded View...The Assembly Exploder dialog box appears.

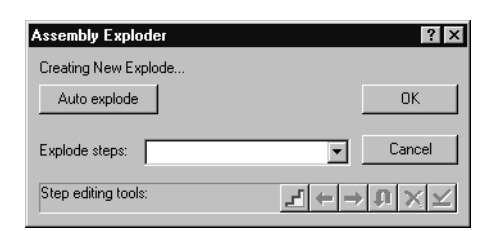

- 3 The Step Editing toolbar is used to create, edit, navigate through, delete, and apply explode steps. Each movement of a component in a single direction is considered a step.
- 4 Click **New** on the Step Editing toolbar to begin a new explode step.

The dialog box expands to show selection lists for:

- Direction to explode along
- Components to explode
- Distance

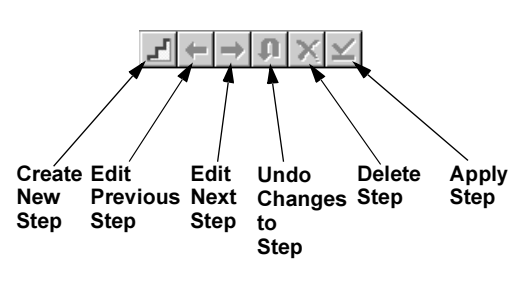

| Assembly Exploder                   | ? ×                                                                  |  |
|-------------------------------------|----------------------------------------------------------------------|--|
| ExplView1 >> Creating New Step      |                                                                      |  |
| Auto explode                        | ОК                                                                   |  |
| Explode steps:                      | ✓ Cancel                                                             |  |
| Step editing tools:                 | $\textbf{r} \leftarrow \rightarrow \textbf{U} \times \boldsymbol{r}$ |  |
| Step parameters                     |                                                                      |  |
| Direction to explode along:         | Distance:                                                            |  |
|                                     | 70.00mm 🗧                                                            |  |
|                                     | Reverse direction                                                    |  |
| Components to explode:              | _                                                                    |  |
|                                     | Entire sub-assembly                                                  |  |
|                                     | C Component part only                                                |  |
| Explode related components together |                                                                      |  |

5 Click the flat face on the front of the Tutor1 component.

An arrow appears that is perpendicular to the selected face and the name Face of Tutor1<1> appears in the **Direction to explode along** list.

6 Select the Tutor1 component, either by clicking it in the FeatureManager design tree, or the graphics area.

The component name appears in the **Components** to **Explode** list.

- 7 Set the Distance to 70mm and click Apply on the Step Editing toolbar.
- 8 Since there is only one component to explode, this completes making the exploded view. Click OK to close the Assembly Exploder dialog box.
- 9 Results.

**Note:** Exploded views are related to and stored in configurations. You can only have one exploded view per configuration.

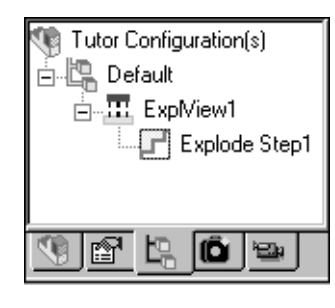

- 10 To collapse an exploded view, right-click in the FeatureManager design tree, and select Collapse from the shortcut menu.
- 11 To explode an existing exploded view, switch to the ConfigurationManager, and expand the configuration that contains the exploded view. Right-click the exploded view, and select **Explode** from the shortcut menu.

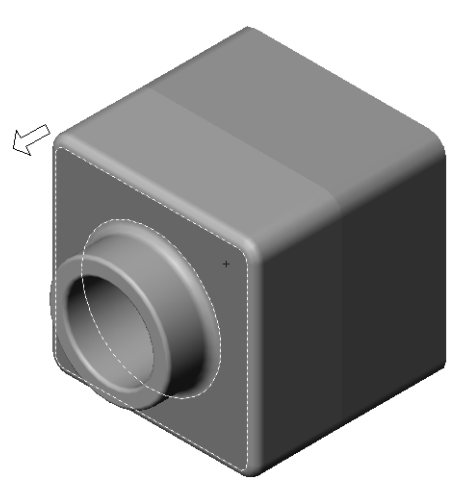

| Assembly Exploder                   | ? ×                                            |  |
|-------------------------------------|------------------------------------------------|--|
| ExplView1 >> Creating New Step      |                                                |  |
| Auto explode OK                     |                                                |  |
| Explode steps:                      | Cancel                                         |  |
| Step editing tools:                 | $\neg \vdash \to \Downarrow \times \checkmark$ |  |
| Step parameters                     |                                                |  |
| Direction to explode along:         | Distance:                                      |  |
| Face of Tutor1<1>                   | 70.000mm ÷                                     |  |
|                                     | Reverse direction                              |  |
| Components to explode:              |                                                |  |
| Tutor1<1>                           | C Entire auto secondulu                        |  |
|                                     | C Entire sub-assembly                          |  |
|                                     | C Component part only                          |  |
| Explode related components together |                                                |  |

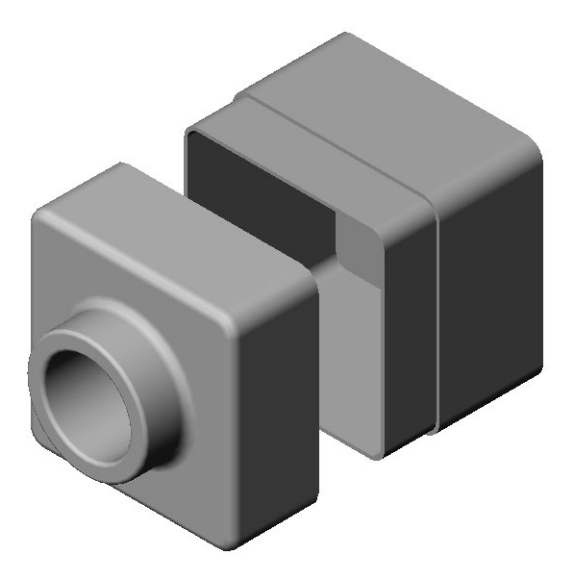

# **5 Minute Assessment**

- **1** What is PhotoWorks?
- 2 List the rendering effects that are used in PhotoWorks?
- **3** The PhotoWorks\_\_\_\_\_\_ allows you to specify and preview materials.
- **4** Where do you set the scene background?
- **5** What is SolidWorks Animator?

# **Exercises and Projects**

#### Task 1

Create a PhotoWorks rendering of Tutor2. Use the following settings:

- **Use Brick** material. **Pattern Scale** to **0.5**.
- □ Set Background Style to None.
- $\Box$  Save the image.

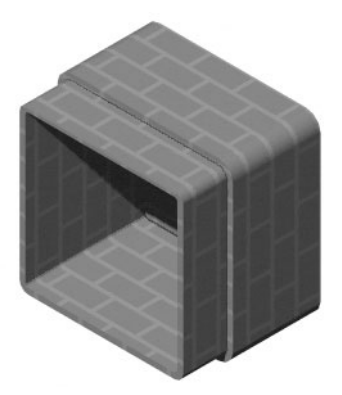

# Task 2

Modify the PhotoWorks rendering of Tutor1 that you created in the preceding Active Learning Exercise. Use the following settings:

- □ Change the material to **Concrete** from the **Stone** class.
- □ Change the **Background Style** to **None**.
- $\Box$  Save the image.

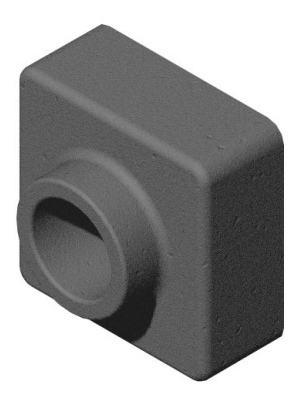

### Task 3

Create a PhotoWorks rendering of the Tutor assembly. Use the following settings:

- □ Set the **Background Style** to **Clouds**.
- $\Box$  Set the Scale to 2.
- $\Box$  Save the image.

#### Task 4

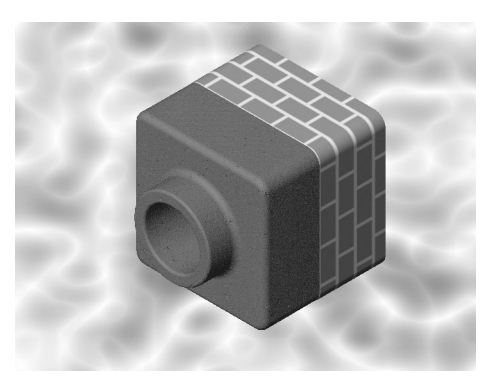

Create PhotoWorks renderings of any of the parts and assemblies you built during class. For example, you might render the candlestick you built is Lesson 6, or the sports bottle you made in Lesson 7. Experiment with different materials and scenes. You can try to create as realistic an image as possible, or you can create some unusual visual effects. Use your imagination. Be creative. Have fun.

#### Task 5

Create an animation using the Tutor assembly you built in Lesson 3. The animation should include the following:

- $\Box$  Explode the assembly for a duration of 10 seconds.
- $\Box$  Rotate the assembly around the Y axis for a duration of 10 seconds.
- □ Collapse the assembly for a duration of 10 seconds.
- **□** Record the animation. **Optional:** Record the animation using the PhotoWorks renderer.

Lesson 8: Visualization